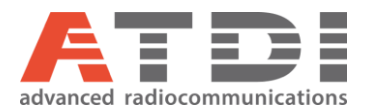

# User guide for RRL Plugin v3.0

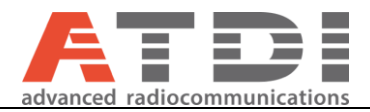

# Table of Contents

| MODIFICATIONS                                                      | 3                                                                                                    |
|--------------------------------------------------------------------|----------------------------------------------------------------------------------------------------|
| INTRODUCTION                                                       | . 13                                                                                                    |
| DMATIC MICROWAVE FREQUENCY COORDINATION USING ICS TELECOM EV AND R | RL                                                                                                    |
| ABASE                                                              | . 14                                                                                                    |
| FREQUENCY COORDINATION PROCEDURE                                   | . 14                                                                                                    |
| PLUGIN LMS FDC ANALYSIS PLUS TX INTERMOD CHECK                     | . 14                                                                                                    |
| SYSTEM REQUIREMENTS                                                | . 14                                                                                                    |
| INSTALLING RRL PLUGIN                                              | . 15                                                                                                    |
| RUNNING RRL PLUGIN FROM ATDI APPLICATION                           | . 19                                                                                                    |
| CHECKING DATABASE STATUS                                           | . 24                                                                                                    |
| EXTRACTING MICROWAVE NETWORK FROM RRL DATABASE                     | . 25                                                                                                    |
| EXTRACTING LAND MOBILE RADIO AND TERRESTRIAL SERVICES              | . 33                                                                                                    |
| QUICK MICROWAVE LINK CALCULATOR                                    | . 38                                                                                                    |
| SUMMARY OF IMPORTED MICROWAVE PARAMETERS                           | . 42                                                                                                    |
| 400 MHZ STATION CULL ACCORDING TO DISTANCE AND FREQUENCY RANGE     | 43                                                                                                    |
| STANDALONE MODE                                                    | . 49                                                                                                    |
| MAP CONTROLS                                                       | . 51                                                                                                    |
| UPDATING RRL PLUGIN                                                | . 53                                                                                                    |
| METHODOLOGY FOR UPDATING COORDINATES USING COORDINATION DISTANCE   | . 54                                                                                                    |
| TOOLS>>ELLIPSOIDAL DISTANCE CALCULATOR                             | . 57                                                                                                    |
| SETTINGS>>ADVANCED QUERY SETTINGS                                  | . 59                                                                                                    |
|                                                                    | MODIFICATIONS<br>INTRODUCTION<br>DMATIC MICROWAVE FREQUENCY COORDINATION USING ICS TELECOM EV AND R<br>BASE<br>FREQUENCY COORDINATION PROCEDURE<br>UUGIN LMS FDC ANALYSIS PLUS TX INTERMOD CHECK<br>SYSTEM REQUIREMENTS<br>INSTALLING RRL PLUGIN FROM ATDI APPLICATION<br>CHECKING DATABASE STATUS<br>EXTRACTING MICROWAVE NETWORK FROM RRL DATABASE<br>EXTRACTING MICROWAVE NETWORK FROM RRL DATABASE<br>QUICK MICROWAVE LINK CALCULATOR<br>SUMMARY OF IMPORTED MICROWAVE PARAMETERS<br>400 MHZ STATION CULL ACCORDING TO DISTANCE AND FREQUENCY RANGE<br>STANDALONE MODE<br>MAP CONTROLS<br>UPDATING RRL PLUGIN<br>METHODOLOGY FOR UPDATING COORDINATES USING COORDINATION DISTANCE<br>SETTINGS>>ADVANCED QUERY SETTINGS |

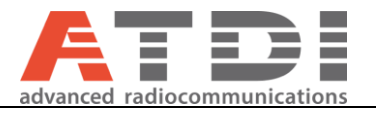

# 1. Modifications

| Data             | Plugin  | Changes                                                                                                    |
|------------------|---------|----------------------------------------------------------------------------------------------------|
| 25/01/2017       | Version | Document released                                                                                                    |
| 20/01/2017       | V 1.0   | Added quick introduction video link                                                                                                    |
| 01/02/2017       | V 1.0   |                                                                                                    |
| 13/02/2017       | V 1.1   | Added "Find candidate channels for assignment" option under 400 MHz                                                                                                    |
| 10/02/2011       | V 1.2   | trunked radio to call stations, channels and produce map view with the                                                                                                    |
|                  |         | option to analyse channel-by-channel                                                                                                    |
| 28/04/2017       | V 1.3   | General graphical optimization for "Find candidate channels for                                                                                                    |
|                  |         | assignment"                                                                                                    |
| 17/07/2017       | V 1.4   | General GUI loading optimization                                                                                                    |
| 29/07/2017       | V 1.5   | Introducing microwave calculator, GHz, MHz, KHz units for frequency range query. Also added support for RPE (Microwave) antenna modelling using the RPE model number. Many other improvements.                                                                                                    |
| 06/08/2017       | V 1.6   | General improvements and new feature added tools>>Filter results by radius. Allowing circular geographical filtering for table results.                                                                                                    |
| 18/08/2017       | V 1.7   | Added option to export table as CSV for 400MHz channel search<br>Added option to dump RRL's enite site table in CSV for ATDI site update<br>feature<br>Added option to export links and LMR as KML<br>General stability improvement                                                                                                    |
| 1/09/2017        | V 1.8   | Fixed issue with csv export; ms excel unable to read all lines due to use of<br>quotes in site address. Optimized square boundary calculations for<br>"Update coordinates using coordination distance" by using WGS84<br>ellipsoid. See manual for further details.                                                                                                    |
| 2/09/2017        | V 1.9   | "Filter results by radius" is now WGS-84 compatible and in compliance<br>with (GDA Vincenty inverse calculation method). Works for both LMS &<br>P2P queries.New feature Tools>>Ellipsoidal distance calculator.New<br>feature Settings>>Advanced query settings. An option to select equipment<br>type "T" or "T/R"                                                                                                    |
| 4/10/2017        | V 2.0   | Added Distance-frequency violation validation.Added transmitter generated Inter-modulation calculations                                                                                                    |
| 8/10/2017        | V 2.1   | Added support for frequency-distance constraints of LMRS vs LPMRS by implementing tables C8.4, C8.5 & C8.6. Optimization of CSV exportation for massive files. Added option to export all grid-views to CSV files                                                                                                    |
| 15/10/2017 – 2.3 | V 2.3   | Added compatibility to latest ICS Telecom EV. Station's Callsigns and mw identities are now based on EFL_ID_x of the transmitter. Where x is increment number to guarantee non-duplication. Added support to broadcast records. Added condition; if antenna gain or feeder loss are not defined by ACMA; the plugin would only import EIRP. Also, if eirp is not matching transmission power plus gain – feeder loss; the nominal would be calculated from eirp |
| 23/10/2017       | V 2.4   | Added capability to filter P2P links base on specific channels in duplex<br>mode. Ability to add multiple of freq range filters in one shot. Also set MW<br>Ident and station callsign to EFL_SYSTEM_x where x is a dummy<br>increment number to maintain non-duplication. This cancels changes in<br>earlier version but majntain the x increment. Fixed issue of 0 m height for                                                                               |

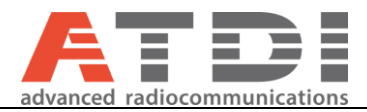

|            |       | legacy devices in ACMA database. An override configuration is added in main "Settings". Applicable to all devices.                                                                        |
|------------|-------|----------------------------------------------------------------------------------------------------|
| 13/11/2017 | V 2.5 | Added support for Single frequency FDC tables                                                                                                    |
|            |       | Improved gui for LM8 coordination                                                                                                    |
|            |       | Drop-down band selection is now sorted                                                                                                    |
|            |       | New function to export FX bands as channel plans in ATDI format                                                                                                    |
|            |       | Database date is now visible in the main application form (bottom left corner).                                                                                                    |
|            |       | Ability to specify coordination EIRP settings for LMRS/LPMRS in LM8 coordination. Settings>>Coordination settings                                                                         |
|            |       | Ability to select multiple frequencies for assignment and run FDC analysis taking into account pre-selected frequencies. New icons added to "Add", "Save" & "Load" a list of assignments. |
|            |       | Microwave Ident and BTS callsign are now just increments (1, 2, 3 …) due to limitation in ICS Telecom.                                                                                    |
|            |       | General improvements in GUI and visual responsiveness                                                                                                    |
|            |       | Introducing Batch TX Intermod calculations, "Analysis>>Batch Intermod"                                                                                                    |
|            |       | Now its possible to display detail FDC analysis for RX channels and automatically highlight interference-free channels for assignment                                                     |
|            |       | Intermod analysis table now showing license number for the involved product                                                                                                    |
|            |       | Ability to export devices within cull to ESRI SHP & KML formats                                                                                                    |
| 2/12/2017  | V 2.6 | Added condition to check whether device height is "0" and apply user preference value. See "Settings" >> "Advanced query settings", overrides.                                            |
|            |       | Both Lower/upper frequency limits now are automatically selected.                                                                                                    |
|            |       | Filters are now moved to separate menu for friendliness                                                                                                    |
|            |       | In Land mobile radio coordination                                                                                                    |
|            |       | <ul> <li>Site tab, all fields can listen to "Enter" key stroke</li> </ul>                                                                                                    |
|            |       | -Channel tab, Upper and lower frequencies automatically selected                                                                                                    |

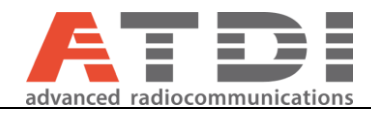

|            |        | -Constraints tab, user must select an option otherwise an error message will be displayed                                                                                                    |
|------------|--------|----------------------------------------------------------------------------------------------------|
|            |        | -Summary tab, Added FDC rules applicable as detected by the plugin.<br>Also added band plan selected.                                                                                                    |
|            |        | ESRI SHP export has been improved to report all captured device parameters and site location                                                                                                    |
| 26/01/2018 | V 2.7  | -General optimization for the LMR coordination interface                                                                                                    |
|            |        | <ul> <li>Added new feature in LMR coordination to let users filter on<br/>FDC=0.</li> </ul>                                                                                                    |
|            |        | View>>Keep FDC safe                                                                                                    |
|            |        | View>>Highlight FDC safe                                                                                                    |
|            |        | -Bug fixing for the frequency selection bucket prohibiting bucket to<br>be used in intermod calculations<br>-Added possibility to clear the bucket (frequency cart)                                                                                                    |
|            |        | <ul> <li>Added possibility to aggregate two adjacent 12.5 kHz channels into one 25kHz channels for all segments (1 and 2, 3 and 4,).</li> <li>Proposed channel bandwidth must be set to 25kHz and the option "25 kHz channel aggregation (1+2,3+4,)" must be checked under "Settings&gt;&gt;Coordination settings".</li> </ul> |
|            |        | -Added new table (tab) "TX Intermod entities" in LM8 coordination<br>interface to list down all assignments being considered in intermod<br>calculations. The idea is to export to 3rd party and verify the<br>calculations                                                                                                    |
|            |        | -Added a feature to let users import channel plan from csv files by holding-down "Ctrl" key while clicking "FDC Analysis" button                                                                                                    |
|            |        | -Added a feature to import device database from CSV format for FDC analysis purposes. So coordination can be executed on offline records. Hold-down "Ctrl" key while clicking "Freq-Dist cull". This will work with FDC analysis but NOT intermodulation analysis since intermod analysis is based on RRL database only.       |
|            |        | -Added a new capability allowing classification of RX devices as LMRS/LPMRS by mapping their EIRP level from their TX pair. The grouping is done by EFL_SYSTEM. "Settings>>Coordination settings". This solves a well known issue of classifying RX devices as LPMRS regardess.                                                |
| 15/03/2018 | V 2.91 | Added Licencee name and expiry date to query table result both P2P and LMS (but not in EWX yet)                                                                                                    |

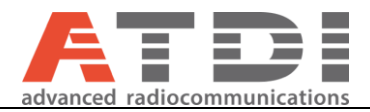

|            |        | Added "Filter>>Results by Licencee" in main application                                                                                                    |
|------------|--------|----------------------------------------------------------------------------------------------------|
|            |        | Channel/band drop-down are not sorted                                                                                                    |
|            |        | Minor bug fixing                                                                                                    |
|            |        | RRL database maintenance moved to "View>>RRL daily import summary"                                                                                                    |
|            |        | Introduced PFREQUENCY which is the Frequency pair of the device. This field can be updated from the TX/RX device pair. This field is only relevant to EWX file exchanged with ICS Telecom EV. The idea is to identify the RX frequency for each TX frequency, vice-versa, by looking up the "EFL_SYSTEM". Should only be used with LMR and not PTS. It is not relevant to P2P links at all. |
|            |        | Main application settings, TX/RX is now a by-default setting – thanks to introduction of PFREQUENCY                                                                                                    |
| 23/02/2019 | V 2.93 | Note: Ultra-low power is not enabled yet. Still work in progress.                                                                                                    |
|            |        | -Filter>>Results by Licensee, now also apply the filter when<br>exchanged with ATDI tool. Previously was only applying the filter<br>to the table view                                                                                                    |
|            |        | -Database date: Now displayed in green if recent and red if running 1 day late                                                                                                    |
|            |        | -Added Tools>>PTS Spectrum finder, a new interface to analyse spectrum usage and availability of un-used channels                                                                                                    |
|            |        | -Added View>>Spectrum usage, a new function to show spectrum usage Vs distance                                                                                                    |
|            |        | -Added Tools>>Path loss calc, a very basic propagation loss<br>calculator supporting Okumura-Hata, Ericsson 9999 and COST231-<br>Hata                                                                                                    |
| 09/11/2020 | V 2.96 | -Introduction of Passive Intermodulation calculator and safe freq assigner (upto 11 frequencies)                                                                                                    |
|            |        | -Adding Grid Detail View – double-click row header for detailed view                                                                                                    |
|            |        | -Adding <u>CERT_METHOD</u> and <u>EFL_FREQ_IDENT</u> RRL fields for T/R querie (not P2P)                                                                                                    |
|            |        | -New feature for channel plan viewing, View>>Channel plan                                                                                                    |
|            |        | -Bug fix – During LM8 coordination, "Error getRF returned non-<br>existing case 12"                                                                                                    |

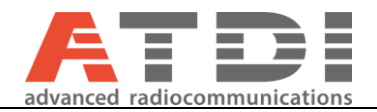

|            |        | -Overall improvements in maps                                                                                                    |
|------------|--------|----------------------------------------------------------------------------------------------------|
|            |        | -Adding 'ID' as internal field (not RRL related)                                                                                                    |
|            |        | -Speed optimization to CSV export                                                                                                    |
|            |        | -Adding Mapview tab to main menu. Also adding new menu:<br>Map>>Draw network – allowing to visualize queried network                                                                                               |
|            |        | 26/07/2020 – 2.95 Adding Pager Exterior (>83W) FDC table from RALI LM02 section 5.2.1. Purely based on 'Delta F' with no reagrd to LMRS/LPMRS or victim/interferer's bandwidth configuration                       |
|            |        | -Adding FDC analysis for 800MHz Trunking Band based on C9.1 and C9.2 (LM8 July 2020)                                                                                                    |
|            |        | - Adopting cull range (km) from table C1 Lm8 July 2020                                                                                                    |
|            |        | -Urgent bug fix, LM8 Cull freq range manual entry (double click) was incorrectly mapped to another input field.                                                                                                    |
|            |        | -User can now select proposed site (LM8) by double-clicking a location on the map                                                                                                    |
|            |        | <ul> <li>Supporting user-defined frequency exclusion list (LM8 coordination)</li> </ul>                                                                                                    |
|            |        | -Added capability to export all grid analysis to single excel file (devices FDC details intermod)                                                                                                    |
| 06/10/2022 | V 2.98 | -PTS Frequency finder implementation and graphics optimization.<br>Adding option to export table to CSV. Progress reporting and<br>capping limits for markers presented on the map to avoid memory<br>restrictions |
|            |        | -New menu: Query, the ability to query licensed devices by their<br>Licence number, client No or Site ID. User can query either LINKS<br>or DEVICES depending on the query mode.                                   |
|            |        | -Presentation improvement for Map view and addition of infoBox.<br>And markers are now clickable. A list is added to keep track of<br>displayed layers/queries.                                                    |
|            |        | 10/02/2022 – 2.97 General stability improvement and support for Windows 11                                                                                                    |
|            |        | -Ability to select the map provide for map display                                                                                                    |
|            |        | -Adding RSSI level for Microwave link listing                                                                                                    |

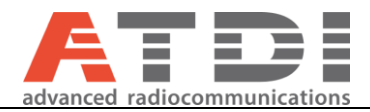

| 5/6/2023 | V 3.0 | -New function – File>>Convert >> Centroids to circles. The ability convert a list of locations (name, lat, lon, radius_m) to SHP circles with 10m sampling.                                                  |
|----------|-------|----------------------------------------------------------------------------------------------------|
|          |       | -EPSG 4326 is the default system grid for produced SHP files under "File" menu.                                                                                                    |
|          |       | -New function – File>>Convert>>Site list(CSV) to images. The function will automatically load a list of sites and for each site center the map and save screen capture. Format: Comment, lat, lon, zoomLevel |
|          |       | Zoom level is 1 to 20 with 20 being the closest. The coordinates must be decimal degrees only.                                                                                                    |
|          |       | -Introduction of two new fields for all queries:                                                                                                    |
|          |       | LICENCE.LICENCE_TYPE_NAME<br>LICENCE.LICENCE_CATEGORY_NAME                                                                                                    |
|          |       | -New function – Filter>>Results by licence type                                                                                                    |
|          |       | -New feature – adding distribution graph for Spectrum analysis function under Analysis>>Spectrum usage. Also possibility to run RSSI analysis.                                                               |
|          |       | -Re-introducing a feature: Tools>>Report analysis. Query by client ID and licenses expiry date and generate quick report. Fees calculations is not ready.                                                    |
|          |       | -New feature – support for GPS devices to establish real-time location and auto center the map.                                                                                                    |
|          |       | words supported: \$GNRMC, \$GPRMC, \$GPGSV, \$GNGSA,<br>\$GPGSA                                                                                                    |
|          |       | -Possibility display/hid infobox and layers treeView                                                                                                    |
|          |       | – Provisional features – (none permanent for now)                                                                                                    |
|          |       | Possibility to download spatial layers such as vectors from central GIS server and overlap on map.                                                                                                    |
|          |       | New GIS toolStrip with shortcut icons to Reset,add, download,<br>export layers and re-center map. Possibility to display vector<br>information and attributes.                                               |
|          |       | Possibility to export selected vector layers in HTZ format (.VECT):<br>File>>Export                                                                                                    |

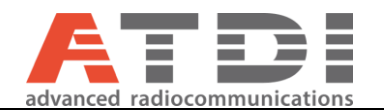

# 2. Author

This tool is designed, developed, and maintained by Yahya Khaled since 2016.

Yahya has master-professional-engineering degree (2010) in wireless communications from university of Sydney. Has worked in the field of Radio Frequency Planning and Spectrum Management under several roles with ATDI since 2010. The author has extensive experience with spectrum interference management and frequency de-confliction practices commonly used in the industry. Yahya has overseen ATDI's consultancy services in Australia and South-Asia-Pacific and occupied multiple leading roles including Technical Director.

# Technical skills and competences

As senior RF & Spectrum engineer of ATDI South Pacific, Yahya is responsible for the technical content and methodology of all ATDI consultancy projects. He has great understanding and in-depth knowledge in radiocommunications. He has proven his remarkable level of utilization of ATDI solutions in radio technologies to model and analyses network issues and recommendations throughout many projects at ATDI.

- Planning of 3G/4G/5G, broadcast networks (analogue, digital), Microwave, Tetra/DMR, APCO P25, Aviation, Rail Comms, Electronic Warfare, and antennas.
- Interference analysis for co-existing technologies
- Signal processing
- Spectrum planning and analysis
- Spectrum monitoring key measurements.
  - Electronic warfare (radar, jamming, interception, DF...)
  - RF Modelling & Simulations, Measurements, and surveys.
- RF propagation, RF Planning, RF training.
- Programming language: C++, Python, Visual Basic, Assembly for Microchip, C#
- Optic fibre link design and network equipment
- Languages: English and Arabic

### / Expert Consultancy Services

# 850/900 MHz reverse band interference analysis and Technical Framework development (2023)

Yahya developed technical framework to model and resolve reverse band interference between base stations sharing geographical area or position. Yahya also developed a software to automate the modeling and calculate mitigations to resolve the interference.

# 100+ compatibility reports for ATC Radar and new 5G services within 7 km of airports in the UK (2021-2022, UK)

Yahya's role was to establish the methodology (in-band blocking and spurious), model, and simulation environment to carry out such study following OFCOM's documentation. Yahya did all the derivations including MCL, beam-forming antenna simplification in addition to drafting the standard template to be used for such reports.

### Analysis for impact of new footbridge on DTRS (2021, Sydney)

Yahya's role was to study, model, simulate, analyze, and recommend on the impact of new footbridge on DTRS reception. The study was also extended to include EME assessment (ARPANSA).

# Design, architect and set framework for HTZ automation RESFUL API (2021-2022, Sydney)

Yahya designed, commercialized, and developed new business in the Automation API sector of ATDI business. Lead both business development

### COMPETENCES EXPERIENCE:

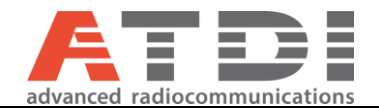

and specifications of the new product. The product concept was adopted and fully developed into a product and commissioned for BHP Billiton Australia.

# Development of tool to analyze and visualize the performance of MANET TACTICAL RADIO (2021, Sydney)

Yahya's role was to find quick, efficient, and simple representation of MANET network in GIS platforms while summarizing the key KPIs.

# Analysys Mason, 5G network and coverage validation (2020, Singapore)

Yahya's role was to lead and manage the technical team to ensure quality and reliability of the deliverables. Also to manage the communication with customer to ensure final acceptance.

### IMDA + R&S, Interoperability, and co-existence study between Analogue TV across the border and future LTE in Singapore (2019, Singapore)

Yahya lead orchestrated the study methodology (Lab, analytics, measurements, simulation and presentation). Coordinated with stake holders and conducted the final onsite presentation to the director.

# SydneyTrains, Spectrum Management Tool customization, integration and management (2019-2020, Australia)

Yahya's role was to manage the communication, development, deployment, integration, commissioning and acceptance of their new Spectrum Management tool (ICSM). In addition to training and support.

# TAS-GRN P25 benchmark Radio Network Planning over Tasmania (2019, Australia)

Yahya's role was the lead engineer to carry out the link budget, network modeling and coverage prediction and analysis using ATDI's planning tool. The design was used as a benchmark by the main contractor to help validate the vendor's design

# Analysis of impact of new foot-bridge on GSM-R coverage (2018, Australia)

Yahya's responsibilities in the study was a lead RF engineer to provide advice on modelling approach and impact criteria, cartographic data modification, management of customer relationship and verify vendor's analysis and approve final report

### LTE Network design for open pit mine in WA (2019, Australia)

Yahya's role was a senior adviser to internal lead engineer. Validating network design and setting strategy for achieving planning targets.

# RF planning automation for mining (BHP Billiton) (2019, Australia)

Yahya's role was to manage the project which includes writing specification, managing customer's communication, communicate with developers plus testing, acceptance and final deployment and documentations.

### LoRa IoT network design and predictions (2019, Australia)

Yahya was the lead engineer modeling the Parkes Shire Council digital map and deriving link budget and running coverage predictions and analysis.

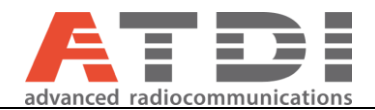

# Automation Software development for Land Mobile Radio coordination procedures automation (2017, Australia)

Yahya developed a .NET application that fully automate LMR & P2P frequency coordination procedures including intermod analysis. The tool can identify congestion in spectrum segments and can identify re-useable channels.

# Model tuning and calibration for GSM-R DCS-1800 over NSW (2017, Australia)

Yahya's role was Project manager and played successful role managing customer's requirements and expectations while communicating all technical details with Engineers.

# Application development for Land Mobile Radio coordination procedures automation (2017, Australia)

Yahya developed a .NET application that fully automate LMR & P2P frequency coordination procedures including intermod analysis. The tool can identify congestion in spectrum segments and can identify re-useable channels.

# Coexistence study between ERP and TDD LTE in 2.3 GHz in Singapore (2017, Singapore)

Yahya led the comprehensive study of the possibility of co-existence between existing ERP system and TDD LTE service in 2.3 GHz in Singapore and provide the recommendations to minimize the interference issues in spectrum regulation perspective.

# Field measurements – investigating LTE interference impact into GSM-R network along rail corridor (2015-2016, Australia)

Yahya conducted & analyzed 7 concluded field measurements and the corresponding interference effect of LTE in DCS-1800 band into GSM-R network on the same band

# Coexistence study for 800-900 MHz re-band planning (2014-2015, Singapore)

Yahya led the comprehensive study of the possibility of co-existence between the new and existing services and the approaches to harmonize the usage of this frequency band in Singapore and neighboring countries in 800-900 MHz band.

### Digital Broadcast (DVB-T2) network design (2013, Thailand)

Yahya led the nationwide DVB-T2 network planning for TV5 Thailand. The study included coverage, interference and gap filling exercise.

### GSM-R network preliminary design (2012, Australia)

Yahya participated in GSM-R network preliminary design for Queensland Rail. The study included coverage, interference and validation of sites.

### GSM-R network design validation (2010, Australia)

Yahya participated in GSM-R network rollout design validation for RailCorp NSW. The study included RF planning verification and validation including coverage, interference, frequency planning, measurement and propagation model tuning.

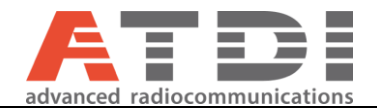

## TETRA/WRAN radio network planning (2011, Australia)

Yahya participated in TETRA/WRAN network planning for KLH Gas Plant. The study included RF planning verification and validation including coverage, interference, frequency planning, microwave link analysis, and equipment parameters recommendation.

# Interoperability study between WBA and BSS systems (2010, Singapore)

Yahya participated in Interoperability study between WBA and BSS system for iDA Singapore.

The study included interference analysis between the systems and analyse the recommendation on co-existence measures/parameters between the affected BWA and BSS systems.

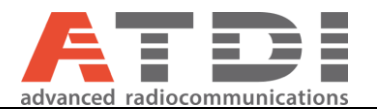

# 3. Introduction

This document entails steps to download, configure and run RRL plugin with ATDI tools.

#### What is **RRL** Plugin?

RRL Plugin is an integration of ACMA's RRL daily extracts into ATDI's RF modelling and simulation tools such as HTZ.

The plugin imports, on daily basis, and hosts a clone copy of RRL database online without any efforts required from end users. The entire importation process has been automated.

The provided records are read-only, hence no users can add or modify any of the existing records.

#### Is the end-user required to download entire/partial RRL database?

No, the entire driver behind the plugin is to make the records searching criteria and equipment importation extremely simple and effective. Users are not required to pre-download or post-process any form of records. The plugin will automatically liaise with its own, online-hosted, SQL database and overlay the licensed equipment within the tool.

# How long does it take to get 500 microwave links or 1000 land-mobile stations on the map together with all subsequent RF parameters?

It's a matter of one minute including loading time. The actual downloading process would be 1-10 seconds depending on internet speed. It was tested with areas as big as NSW.

#### How does it work?

The plugin has two major parts,

- Online API: Obviously, internet connectivity is required to query and access the online database. The user has nothing else to do with this part.
- Local windows compatible executable that take the form of extension to ATDI's tools. The user is required to download
  and install this part to be able to make use of the service.
  Does it require fast internet connection?
  No not really. 56kbps internet speed will do fine. All online transactions are seamlessly compressed

Is it secure?

All online transactions are going through HTTPS SSL encryption. The certificate is typically updated every 6-12 months.

#### What are the requirements?

- Internet connectivity
- Pre-generated username/password (issued by ATDI PTY)
- Windows operating system (x86 or x64)
- .NET Framework 4.5 or higher (Typically available on Windows VISTA and above)
- One of ATDI's tools (ICS/HTZ)

#### Hardware requirements?

The plugin itself is not execution intensive - no need for a powerful PC. Any PC will do.

#### Will it work without using ATDI's products?

Yes, but you will only be able to view the records. In fact, the application can be run in stand-alone mode just like any other software.

ATDI PTY: 7/6/2023

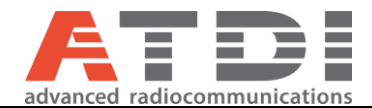

#### What parameters can be imported?

The plugin can deal with P2P FX links and land mobile services (TX/RX). The following minimum parameters are supported:

- Antenna height
- EIRP and related parameters (gains/losses)
- Antenna type also pattern for some RPE models
- Bandwidth and frequency
- emission designation
- License number
- Long/lat
- Address
- Antenna orientation
- others..

Please see section 11 for further details.

### Shall I be concerned with firewall?

Firewall should not be a problem. The service provided is similar to web-browsing.

A quick introduction video for RRL plugin can be found in the link below:

| A quick introduction video for RRL plugin  | https://www.youtube.com/watch?v=bLnvyQR2rCU        |
|--------------------------------------------|----------------------------------------------------|
| Automatic microwave frequency coordination | https://www.youtube.com/watch?v=58iaTHgf9og        |
| using ICS Telecom EV and RRL database      |                                                    |
| LMR Frequency Coordination procedure       | https://www.youtube.com/watch?v=bPoMKer_UKs&t=142s |
| RRLPlugin LMS FDC analysis plus TX         | https://www.youtube.com/watch?v=9sPbmkdgRho&t=49s  |
| INTERMOD CHECK                             |                                                    |

## 4. System requirements

- NET Framework 4.5 or better
- Windows 7 32 bit/64 bit or higher

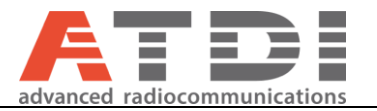

# 5. Installing RRL Plugin

To download RRL plugin follow the steps below:

- Go to the ATDI application server: <u>https://ub-server.com/</u>
  - o Direct download link: <u>https://atdiptyserver.com.au/rrl/RRLPluginSetup.exe</u>
- Go to "updates and download" as shown in the screen shot below:

| RRL's extracts     | <b>RRI Plugin Undates</b>                                        |  |
|--------------------|------------------------------------------------------------------|--|
| Microwave links    | KKL Hught Opuates                                                |  |
| ICS RRL Plugin ^   | Download                                                         |  |
| About              |                                                                  |  |
| Updates & download | Download setup for x86 and x64 systems: v 3.0 RRL Plugin         |  |
| Contact us         | Download documentation: Installation and user manual (new update |  |
| OwnCloud           | will be available soon)                                          |  |

#### Figure 1 Download RRL plugin

To install RRL plugin follow the steps below:

• Double click on the downloaded RRL and follow the instructions

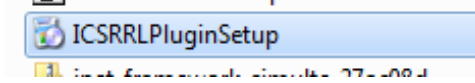

Figure 2 Setup RRL plugin

•

| Click next        |                                                                                                    |
|-------------------|----------------------------------------------------------------------------------------------------|
| 🔯 RRLPlugin Setup | - 🗆 🗙                                                                                                    |
|                   | Welcome to the RRLPlugin Setup<br>Wizard                                                                                                    |
|                   | This will install RRLPlugin 3.0 on your computer. It is<br>recommended that you close all other applications before<br>continuing. Click Next to continue. |
| 6                 |                                                                                                    |
|                   | Next > Cancel                                                                                                    |
|                   |                                                                                                    |

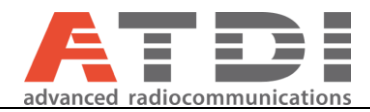

• Accept licence agreement and click next

| 🔂 ICSRRLPlugin Setup                                                                                                    |                                       | x  |
|----------------------------------------------------------------------------------------------------|---------------------------------------|----|
| License Agreement<br>Read the following important information before continuing.                                                                                                    | 10- 11                                | 0  |
| Please read the following License Agreement. you must accept the terms of this<br>agreement before continuing with the installation.                                                                                                    | s                                     |    |
| THE SOFTWARE IS PROVIDED "AS IS", WITHOUT WARRANTY OF ANY<br>EXPRESS OR IMPLIED, INCLUDING BUT NOT LIMITED TO THE WARRAN<br>OF MERCHANTABILITY, FITNESS FOR A PARTICULAR PURPOSE AND<br>NONINFRINGEMENT. IN NO EVENT SHALL THE AUTHORS OR COPYRIG<br>HOLDERS BE LIABLE FOR ANY CLAIM, DAMAGES OR OTHER LIABILITY,<br>WHETHER IN AN ACTION OF CONTRACT, TORT OR OTHERWISE, ARIS<br>FROM, OUT OF OR IN CONNECTION WITH THE SOFTWARE OR THE US<br>OTHER DEALINGS IN THE SOFTWARE. | KIND.<br>NTIES<br>GHT<br>ING<br>GE OR |    |
| I accept the agreement     I do not accept the agreement                                                                                                    |                                       |    |
| < Back Next >                                                                                                    | Cance                                 | el |

Figure 4: User agreement

• Click next (it is highly recommended you keep default destination folder)

| 🔂 RRLPlugin Setup                                                              | _             |     | ×        |
|--------------------------------------------------------------------------------|---------------|-----|----------|
| Select Application Folder<br>Please choose the directory for the installation. |               |     | <b>I</b> |
| Setup will install RRLPlugin in the folder shown below.                        |               |     |          |
| To continue, click Next. If you would like to select a different folder,       | click Browse. |     |          |
| Destination Folder                                                             |               |     |          |
|                                                                                |               |     |          |
| c:\ATDI\RRLPlugin\                                                             | Browse        |     |          |
| Required free space: 28.3 MB<br>Available free space: 1061.1 GB                |               |     |          |
| < Back                                                                         | Next >        | Car | ncel     |

Figure 5: Specify installation directory

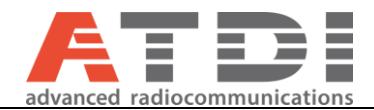

• Click next (It is highly recommended you check both options below if user wishes to run the plugin in standalone mode)

| õ      |
|--------|
|        |
|        |
|        |
|        |
|        |
|        |
|        |
|        |
| Cancel |
|        |

Figure 6: Create short cuts for standalone access

• Click finish to complete the installation

| 🔂 ICSRRLPlugin Setup |                                                                                             |
|----------------------|---------------------------------------------------------------------------------------------|
| <b>E</b>             | Completing the ICSRRLPlugin Setup<br>Wizard                                                 |
|                      | Setup has finished installing ICSRRLPlugin on your computer.<br>Click Finish to exit Setup. |
|                      | Finish                                                                                      |

*Figure 7: Finish* **ATDI PTY : 7/6/2023** 

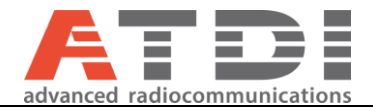

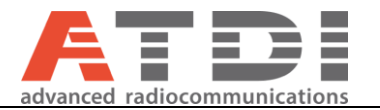

# 6. Running RRL plugin from ATDI application

To run RRL plugin from ATDI tools follow steps below:

- Open a project in ATDI ICS software.
- Define area where you want to extract station using rectangular tool by first left clicking on the upper left corner of target area then left click on the lower right corner.

| itatistics | Spectrum | Database | Object | Reports | lools | <i>?</i> |             |          |  |
|------------|----------|----------|--------|---------|-------|----------|-------------|----------|--|
|            |          | 112      |        |         |       |          | <b>N</b> -  |          |  |
|            |          |          |        |         |       |          | Draw recta  | angle    |  |
|            |          |          |        |         |       |          | Select all  |          |  |
|            |          |          |        |         |       |          | Select acti | ive view |  |
|            |          |          |        |         |       |          | Load recta  | angle    |  |
|            |          |          |        |         |       |          | Continue    |          |  |

Figure 8 Rectangle tool to define target location

• Select RRL data access...(This area is acting as a geographical filter so users are responsible to draw large enough rectangle to cover the coordination radius – say 200km)

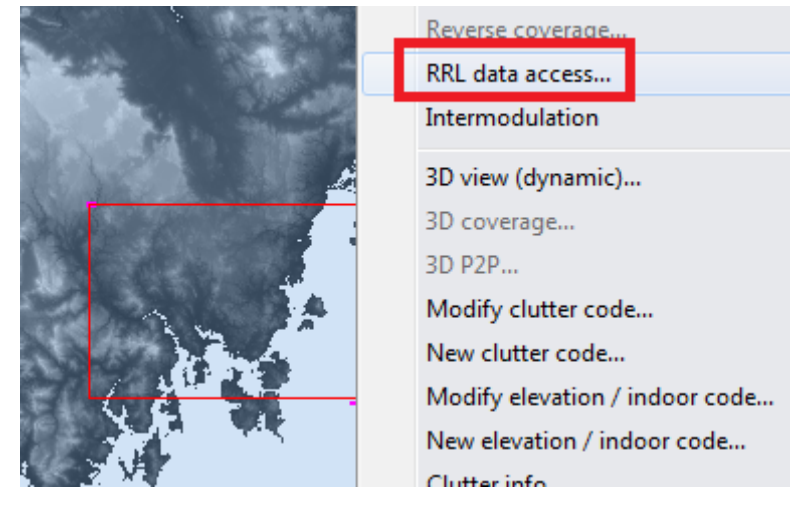

Figure 9 Accessing RRL plugin

• The location of RRL plugin and the network file where, the extracted station is required to be saved must be defined (This step is required only once):

| RRL data access              |           |  |
|------------------------------|-----------|--|
| RRL program location         | Browse    |  |
| Network file location (.EWX) | Browse    |  |
|                              | OK Cancel |  |

Figure 10 Configure RRL plugin

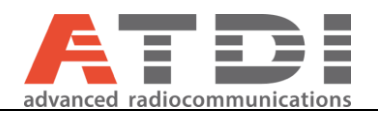

|                                       | is PC > Windows (C:) > ATDI > IC | CSRRLPlugin        | ע ט Searc   | h ICSRRLPIugin |
|---------------------------------------|----------------------------------|--------------------|-------------|----------------|
| Organize 👻 New folde                  | er                               |                    |             |                |
| 🔒 13- Help docum ^                    | Name                             | Date modified      | Туре        | Size           |
| Quote                                 | K ICSRRLPIugin.exe               | 11/01/2017 10:55   | Application | 295 KB         |
| 💪 OneDrive                            | 🔀 Uninstall.exe                  | 17/01/2017 4:59 PM | Application | 117 KB         |
| This PC                               |                                  |                    |             |                |
| A360 Drive                            |                                  |                    |             |                |
| Desktop                               |                                  |                    |             |                |
| Documents                             |                                  |                    |             |                |
| 🕹 Downloads                           |                                  |                    |             |                |
| 👌 Music                               |                                  |                    |             |                |
| E Pictures                            |                                  |                    |             |                |
| 📑 Videos                              |                                  |                    |             |                |
| Lindows (C:)                          |                                  |                    |             |                |
| RECOVERY (D:)                         |                                  |                    |             |                |
| · · · · · · · · · · · · · · · · · · · |                                  |                    |             |                |
|                                       |                                  |                    | E.t.        |                |

Figure 11: Linking ATDI with the plugin executable file for the first time

Note: Please select a simple name for the EWX file. No spaces are allowed. Then click "Save"

| Organize 🝷 New folder          |                   |             |      |  |
|--------------------------------|-------------------|-------------|------|--|
| - 13- Help docum ^ Name        | Date modified     | Туре        | Size |  |
| 📙 Quote                        | No items match vo | ur coarch   |      |  |
| a OneDrive                     | No items match yo | fur search. |      |  |
| 💻 This PC                      |                   |             |      |  |
| 💿 A360 Drive                   |                   |             |      |  |
| 🤜 Desktop                      |                   |             |      |  |
| Documents                      |                   |             |      |  |
| 🖶 Downloads                    |                   |             |      |  |
| 👌 Music                        |                   |             |      |  |
| E Pictures                     |                   |             |      |  |
| 📕 Videos                       |                   |             |      |  |
| 🛀 Windows (C:) 🗸               |                   |             |      |  |
| File name: RRI_Test            |                   |             |      |  |
| Save as type: Extension: *.EWX |                   |             |      |  |

*Figure 12: Creating EWX file link for network parameters exchange (Write-permission required)* 

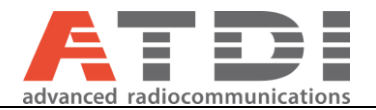

• An example of such configuration could be:

| RRL data access              |                                       | <b></b> |
|------------------------------|---------------------------------------|---------|
| RRL program location         | C:\ATDI\ICSRRLPlugin\ICSRRLPlugin.exe | Browse  |
| Network file location (.EWX) | C:\ATDI\ICSRRLPlugin\RRL_Test.EWX     | Browse  |
|                              | ОК                                    | Cancel  |

- Above the network file location can be selected anywhere with write-permission. Doesn't have to be in the installation directory
- It is preferable to have a short path for the installation some issues has been registered on some
  operating systems

#### Figure 13 RRL plugin configuration example

• RRL plugin window will now open: Make sure the status is "online" otherwise contact support

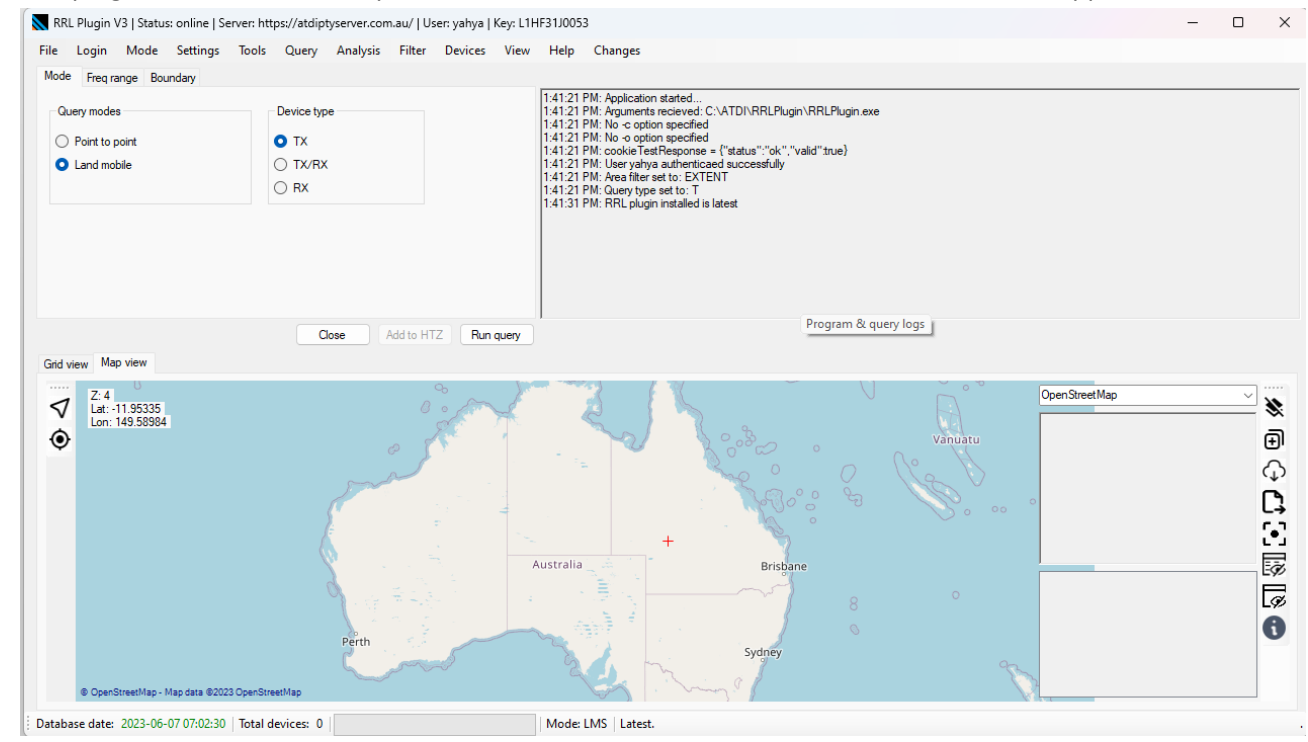

Figure 14 RRL server status check and user account

- Check the server status: it should be online. User: Account used to login in the RRL plugin
- Check the database date: Should be today's date
- Check the plugin status: Should be "Latest"

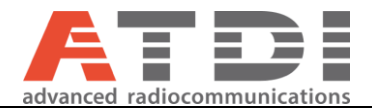

• Go to -> Login -> Use Existing account

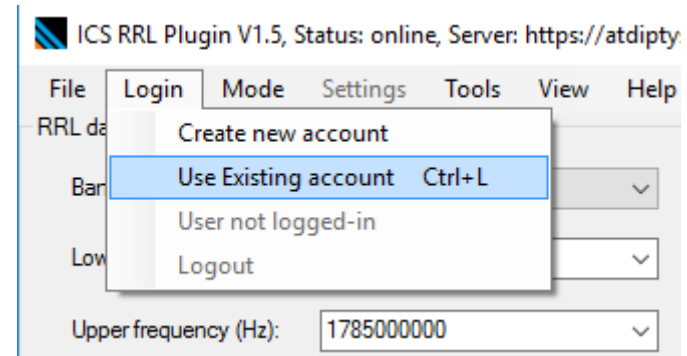

Figure 15 RRL user accounts

- Input the credential provided by ATDI (Contact <u>ykhaled@atdi.com</u> if you require demo license)
- Check the "Remember my credentials" check box so the plugin can save your encrypted password locally

| L User login | - Disconnected                        |
|--------------|---------------------------------------|
| Dont have a  | n account? Create one Forgot password |
| Usemame:     | demo                                  |
| Password:    |                                       |
|              | Remember my credentials               |
|              | Close Login                           |

Figure 16 RRL login

• If login is successful - authenticated status will be shown.

| 🌡 User login | - authenticated                       |
|--------------|---------------------------------------|
| Dont have ar | n account? Create one Forgot password |
| Usemame:     | demo                                  |
| Password:    | *********                             |
|              | Remember my credentials               |
|              | Close Logout                          |

### Figure 17

Encrypted version of the credentials is saved at the local user "Documents" folder with .XML extension This PC > Documents >

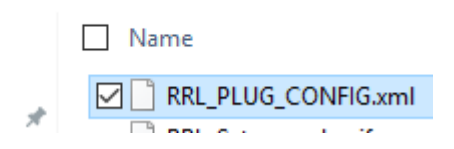

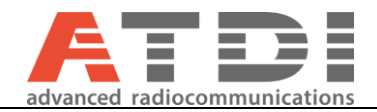

• The User status will change to the user account name.

| riugin V1, Ser | Settings                                                                                          | Tools                                                                                                    | View                                                                                                    | Help                                                                                                    | About                                                                                                    |
|----------------|---------------------------------------------------------------------------------------------------|----------------------------------------------------------------------------------------------------|----------------------------------------------------------------------------------------------------|----------------------------------------------------------------------------------------------------|----------------------------------------------------------------------------------------------------|
| Create new     | account                                                                                           | TOOIS                                                                                                    |                                                                                                    | Tielp                                                                                                    | Area                                                                                                    |
| Use Existing   | account                                                                                           | Ctrl+L                                                                                                    |                                                                                                    | •                                                                                                    | ULC                                                                                                    |
| Logged-in a    | as demo                                                                                           |                                                                                                    |                                                                                                    | _                                                                                                    | 1.00                                                                                                    |
| Logout         |                                                                                                   |                                                                                                    | 1                                                                                                    | •                                                                                                    | LRC                                                                                                    |
| quency (Hz):   |                                                                                                   |                                                                                                    |                                                                                                    | •                                                                                                    | Query ti                                                                                                    |
|                |                                                                                                   |                                                                                                    |                                                                                                    |                                                                                                    |                                                                                                    |
| w              |                                                                                                   |                                                                                                    |                                                                                                    |                                                                                                    |                                                                                                    |
|                | Plugin V1, Ser<br>jin Mode<br>Create new<br>Use Existing<br>Logged-in a<br>Logout<br>quency (Hz): | Plugin V1, Server status: o<br>jin Mode Settings<br>Create new account<br>Use Existing account<br>Logged-in as demo<br>Logout<br>quency (Hz): | Plugin V1, Server status: online Use<br>jin Mode Settings Tools<br>Create new account<br>Use Existing account Ctrl+L<br>Logged-in as demo<br>Logout<br>quency (Hz): | Plugin V1, Server status: online User: demo<br>jin Mode Settings Tools View<br>Create new account<br>Use Existing account Ctrl+L<br>Logged-in as demo<br>Logout<br>quency (Hz): | Plugin V1, Server status: online User: demo<br>jin Mode Settings Tools View Help<br>Create new account<br>Use Existing account Ctrl+L<br>Logged-in as demo<br>Logout<br>quency (Hz): |

Figure 18 RRL current user status

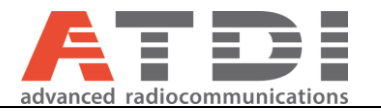

### 7. Checking database status

This step is not compulsory but its highly recommended to check the integrity of the database before you use it. To check database station follow steps below:

meetinaa/ posen yanya presi erin a ysis Filter Devices View Help Changes Ý Real time log ~ Query table A. Log file RRL daily import summary {"s Channel plan ed s :41:21 PIVI: Area Tilter set to: EXTENT 1:41:21 PM: Query type set to: T 1:41:31 PM: RRL plugin installed is late:

Go to View -> RRL daily import summary

Figure 19 RRL database maintenance validation

#### • The update date of the database and the updates in various fields is reported:

|   | IMPORT_DATE         | RRL_DATE        | ACCESS_AREA | ANTENNA | ANTENNA_PATT | E ANTENNA_POLAF | APPLIC_TEXT_BL | AUTH_SPECTRU | AUTH_S |
|---|---------------------|-----------------|-------------|---------|--------------|-----------------|----------------|--------------|--------|
| • | 2017-01-24 05:07:07 | 0000-00-00 00:0 | 28          | 5396    | 110314       | 12              | 424153         | 365          | 404    |
|   | 2017-01-23 05:05:08 | 0000-00-00 00:0 | 28          | 5394    | 110314       | 12              | 424460         | 365          | 404    |
|   | 2017-01-22 05:05:45 | 0000-00-00 00:0 | 28          | 5394    | 110314       | 12              | 424509         | 365          | 404    |
|   | 2017-01-20 05:06:55 | 0000-00-00 00:0 | 28          | 5394    | 110314       | 12              | 424535         | 365          | 404    |
|   | 2017-01-19 05:06:46 | 0000-00-00 00:0 | 28          | 5393    | 110314       | 12              | 424576         | 365          | 404    |
|   | 2017-01-18 05:06:30 | 0000-00-00 00:0 | 28          | 5393    | 110314       | 12              | 436267         | 365          | 404    |
|   | 2017-01-17 05:06:28 | 0000-00-00 00:0 | 28          | 5393    | 110314       | 12              | 436366         | 365          | 404    |
|   | 2017-01-16 05:07:15 | 0000-00-00 00:0 | 28          | 5392    | 110314       | 12              | 436706         | 365          | 404    |
|   | 2017-01-15 05:07:29 | 0000-00-00 00:0 | 28          | 5392    | 110314       | 12              | 436815         | 365          | 404    |
|   | 2017-01-14 05:08:11 | 0000-00-00 00:0 | 28          | 5392    | 110314       | 12              | 436877         | 365          | 404    |
|   | 2017-01-13 05:06:31 | 0000-00-00 00:0 | 28          | 5392    | 110314       | 12              | 436813         | 365          | 404    |
|   | 2017-01-12 05:07:25 | 0000-00-00 00:0 | 28          | 5392    | 110314       | 12              | 436797         | 365          | 404    |
|   | 2017-01-11 10:53:24 | 0000-00-00 00:0 | 28          | 5392    | 110314       | 12              | 436793         | 365          | 404    |
|   | 2017-01-09 23:43:53 | 0000-00-00 00:0 | 28          | 5391    | 110314       | 12              | 436350         | 365          | 404    |

Figure 20 RRL Database update record

Note: The importation date need to be observed and make sure that there is an importation on that day in the morning. The RRL plugin database is updated every morning at 5 am, Sydney Local time. The table above shows number of records imported/available in every table of ACMA's RRL database. Increment number of records indicate daily additions//submissions of licensing/equipment.

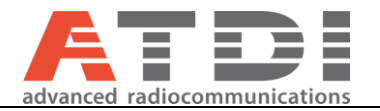

### 8. Extracting Microwave network from RRL database

To extract microwave links using RRL plugin follow the steps provided below:

• In mode select *Point to point* 

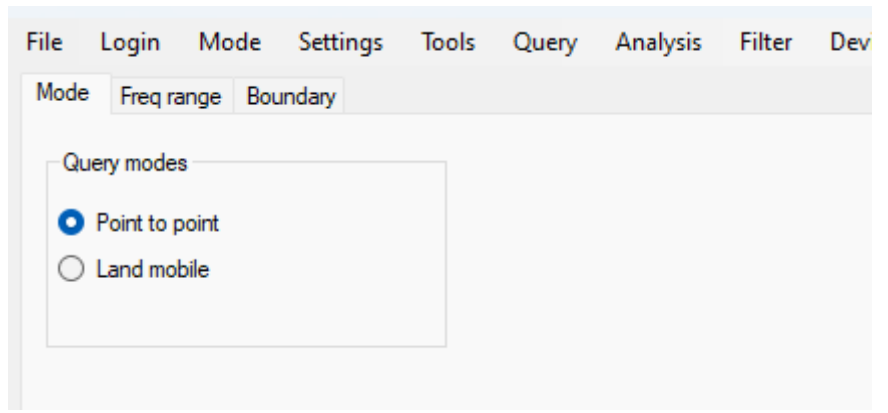

Figure 21 P2P mode like Microwave links

Frequency band can be selected to limit the option for lower frequency and upper frequency
 RRL Plugin V3 | Status: online | Server: https://atdiptyserver.com.au/ | User: yahya | Ke

| ile  | Login      | Mode    | <u>S</u> ettings                 | Tools                                               | Query                  | Analysis | Filter | Devices |
|------|------------|---------|----------------------------------|-----------------------------------------------------|------------------------|----------|--------|---------|
| Mode | Freq ra    | nge Bou | undary                           |                                                     |                        |          |        |         |
| Ban  | d selectio | n       |                                  |                                                     |                        |          |        |         |
| Ban  | d selectio | n:      | Sele                             | ct band o                                           | ption                  |          | $\sim$ |         |
| Freq | range (H   | łz):    | FX 11<br>FX 12<br>FX 12<br>FX 12 | GHz bar<br>GHz bar<br>GHz bar<br>GHz bar<br>GHz bar | nd<br>nd<br>nd<br>nd   |          |        |         |
|      |            |         | FX 19<br>FX 22<br>FX 28          | 000 MHz F<br>2 GHz ban<br>3 GHz ban                 | Fixed P-MP<br>nd<br>nd |          |        |         |

Figure 22 Frequency band selection

<u>Note</u>, the band drop-down list is only to assist the user load predefined centre-frequencies for the next two fields "Lower frequency" and "Upper frequency" and the default unit is Hz. Never the less, the user may skip band selection and specify the frequency range manually. If you wish to add specific band please contact the support – these bands can be added dynamically and at any time.

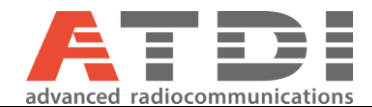

• Select the lower and upper frequency from the dropdown menu or manually enter the values.

| Mode | Freq range    | Boundary |                |       |           |   |  |  |
|------|---------------|----------|----------------|-------|-----------|---|--|--|
| Ban  | d selection — |          |                |       |           |   |  |  |
| Ban  | d selection:  |          | FX 13 GHz band |       |           |   |  |  |
| Freq | range (Hz):   |          | 12765000000    | ~ 132 | 241000000 | ~ |  |  |
|      |               |          |                |       |           |   |  |  |

Figure 23 Lower and upper frequency limit configuration

- The RRL plugin search for sites inclusive of the lower and upper frequency bounds.
- Changing frequency unit (Hz, kHz, MHz and GHz)

Select the numeric input fields either "Lower frequency (Hz)" or "Upper frequency (Hz)" and push on the keyboard either h, k, m or g for Hz, kHz, MHz and GHz respectively

| Mode | Freq range     | Boundary |              |                  |                |             |
|------|----------------|----------|--------------|------------------|----------------|-------------|
| Ba   | nd selection   |          |              |                  |                |             |
| Ba   | nd selection:  |          | FX 13 GHz ba | d.               | ~              |             |
| Fre  | eq range (Hz): |          | 12765000000  | Please select lo | w frequency or | channel fro |
|      |                |          |              |                  |                |             |

Figure 24 The frequency query range is Hz by default

|       |    | Z              | ×   | ۲               | Ð   |     | +                    | +   | +     | ď   | P   | G   |      | Zo  | omT | exť |    | 00  | 8 |     |
|-------|----|----------------|-----|-----------------|-----|-----|----------------------|-----|-------|-----|-----|-----|------|-----|-----|-----|----|-----|---|-----|
| Esc   |    | F1             | FZ  | F3              | F4  | F5  | F6                   | F7  | F8    | F9  | F10 | F11 | F12  | PS  | SL  | PB  | -  | 41) | 4 | Q.  |
| ~     | 1! | 2 <sup>@</sup> | 3#  | 4 <sup>\$</sup> | 5%  | 6 7 | 7 <sup>&amp;</sup> 8 | * 9 | ( 0)  | -   | +"  | ŧ   |      | Ins | Hm  | PU  | NL | 1   | * |     |
| Tab   | 9  | 51             | NE  | EF              | 2 1 | Y   | U                    | Ľ   | 0     | ΡI  | { ] | }   |      | Del | End | PD  | 7  | 8   | 9 | 1   |
| Caps  | Lk | Α              | S   | D               | F   | GH  | IJ                   | K   | L     | ; : | ,"  | +   |      |     |     |     | 4  | 5   | 6 | +   |
| Shift |    | Z              | X   | C               | V   | В   | N                    | М   | ,< .: | 1   | Sh  | ift |      | -   | 1   | -   | 1  | 2   | 3 |     |
| Ctri  |    |                | ilt | T               |     |     |                      |     | Alt   |     |     |     | Ctrl | +   | ŧ   | +   | (  | 0   | • | Ent |

Figure 25: Key board shortcuts for setting the frequency range unit to Hz, kHz, MHz & GHz

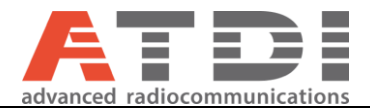

| Mode Freq range  | Boundary |                           |        |
|------------------|----------|---------------------------|--------|
| Band selection   |          |                           |        |
| Band selection:  |          | FX 13 GHz band            | ~      |
| Freq range MHz): |          | 12765000000 ~ 13241000000 | $\sim$ |

Figure 26 The frequency query range is set to MHz

Since RRL plugin was executed through HTZ – the geographical boundary is restricted to "From HTZ" only. The ULC/LRC are extracted from HTZ directly.

| KRL Plugin V3   Status                                                                | online              | Server: htt            | ps://atdip | tyserver.co         | m.au/ Us              | er: yahya | Key: L |
|---------------------------------------------------------------------------------------|---------------------|------------------------|------------|---------------------|-----------------------|-----------|--------|
| <u>F</u> ile Login Mode                                                               | <u>S</u> ettings    | Tools                  | Query      | Analysis            | Filter                | Devices   | Vie    |
| Mode Freq range Bour                                                                  | ndary               |                        |            |                     |                       |           |        |
| Filter type<br>By radius<br>By boundary box<br>Point on map<br>Map extent<br>From HTZ | ULC<br>Lon:<br>Lat: | 151.25979<br>-33.32136 | 6          | LRC<br>Lon:<br>Lat: | 151.4795<br>-33.46812 | 23<br>25  |        |
|                                                                                       |                     |                        |            |                     |                       |           |        |

Figure 27 RRL query title

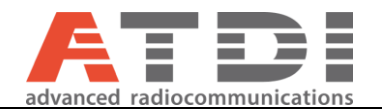

• Click on Run Query

| 📉 RRI             | L Plugin V3   S                                                  | tatus: c    | online   Se           | rver: htt | ps://atdip  | tyserver.co        | m.au/   Us | er: yahya | Key: LĦ | 534,005                                                                                                    | •                                                                                                    |
|-------------------|------------------------------------------------------------------|-------------|-----------------------|-----------|-------------|--------------------|------------|-----------|---------|----------------------------------------------------------------------------------------------------|----------------------------------------------------------------------------------------------------|
| <u>F</u> ile      | Login Mo                                                         | de <u>s</u> | <u>S</u> ettings      | Tools     | Query       | Analysis           | Filter     | Devices   | View    | Help                                                                                                    | Changes                                                                                                    |
| Mode<br>Ba<br>Fre | rreq range<br>and selection<br>and selection:<br>eq range (MHz): | Bound       | lary<br>FX 13<br>1276 | 3 GHz bar | nd<br>~ 133 | 241000000<br>2lose | Add to HT  | ZRun      | query   | 1:41:21<br>1:41:21<br>1:41:21<br>1:41:21<br>1:41:21<br>1:41:21<br>1:41:21<br>1:41:21<br>1:41:31<br>1:44:11 | PM: Application started<br>PM: Arguments recieve<br>PM: No -c option spec<br>PM: No -o option spec<br>PM: cookie TestRespo<br>PM: User yahya authe<br>PM: Area filter set to: E<br>PM: Query type set to:<br>PM: RRL plugin installe<br>PM: Switching to P2P |
| Grid v            | view Map viev                                                    | v           |                       |           |             |                    |            |           | Sen     | d query t                                                                                                  | o online database j                                                                                                    |

Figure 28 Running query

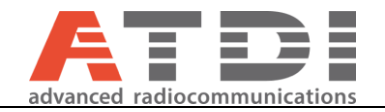

#### • List of links satisfying the search criteria will be listed

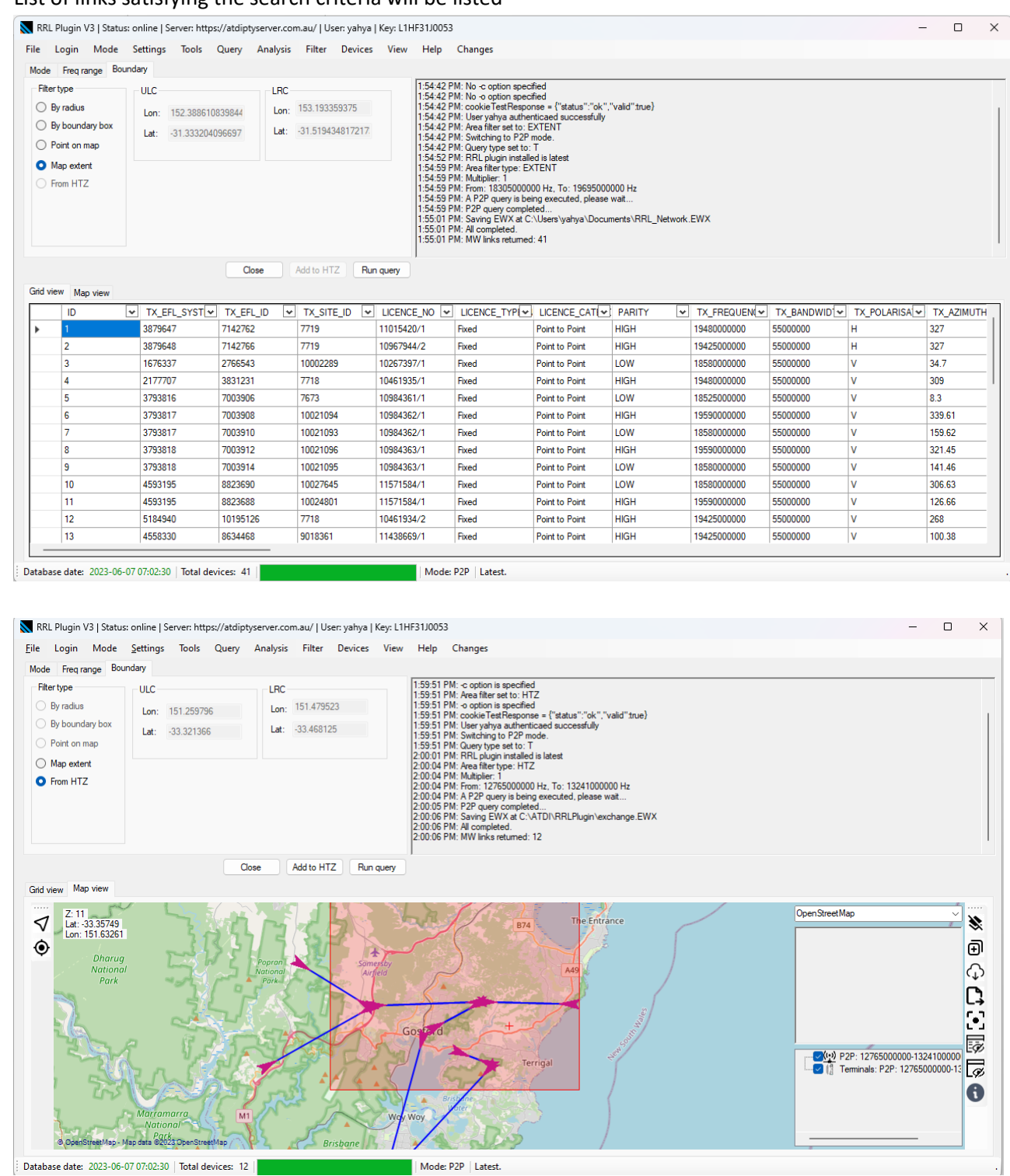

Figure 29 Query result

.

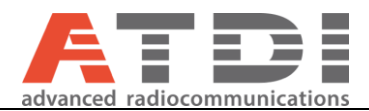

💦 RRL Plugin V3 | Status: online | Server: https://atdiptyserver.com.au/ | User: yahya | Key: L1HF31J005: Settings Tools Query Analysis Filter Devices File Login Mode View Help Mode Freq range Boundary 1:59:51 Filter type ULC LRC 1:59:51 1:59:51 Lon: 151.479523 By radius Lon: 151.259796 1:59:51 By boundary box 1:59:51 Lat: -33.468125 Lat: -33.321366 1:59:51 Point on map 1:59:51 2:00:01 Map extent 2:00:04 2:00:04 From HTZ 2:00:04 2:00:04 2:00:05 2:00:06 2:00:06 2:00:06 Add to HTZ Close Run query Grid view Map view

Click on Add to HTZ to add the links to map and then Done. •

Figure 30 Adding station to map

Optional: applying circular filter to query results •

This step is not compulsory, but some users might find it useful. The application run rectangular geographical query following the ULC and LRC corners. Since the query is not circular; some users may wish to apply a secondary circular filtering for coordination purposes. Where the circle is specified by a centre coordinates and a radius.

RRL Plugin V3 | Status: online | Server: https://atdiptyserver.com.au/ | User: yahya | Key: L1HF31J0053

| <u>F</u> ile Login Mode | <u>S</u> ettings | Tools     | Query | Analysis | Filter    | Devices       | View     | Help    | Ch              |
|-------------------------|------------------|-----------|-------|----------|-----------|---------------|----------|---------|-----------------|
| Mode Freq range Boun    | dary             |           |       |          | R         | esults by ra  | dius     |         |                 |
| Filter type             | -ULC-            |           |       | LRC      | R         | esults by cl  | nannels  |         | M: -            |
| By radius               |                  | 454 05070 |       | Loni     | R         | esults by lic | encee    |         | 'M: A<br>'M: -∢ |
| By boundary box         | Lon:             | 151.25979 | 16    | Lon.     | R         | esults by lic | ence typ | e       | M:c             |
|                         | Lat:             | -33.32136 | 6     | Lat:     | -33.4681/ | 25            |          | 1:59:51 | PM: S           |
|                         |                  |           |       |          |           |               |          | 1:59:51 | PM: G<br>PM: F  |
| Map extent              |                  |           |       |          |           |               |          | 2:00:04 | PM: A           |

Figure 31: Filter results by radius

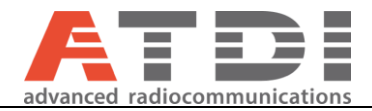

| ilterResultsRadius            |                   |       |
|-------------------------------|-------------------|-------|
| Insert site ID or coordinates |                   |       |
| Site ID                       | 141997            | Find  |
| Latitude: (Decimal degrees):  | -27.3419760000000 |       |
| Longitude (Decimal degrees):  | 153.070900000000  |       |
| Range (KM):                   | 10                |       |
|                               | -                 |       |
|                               | Cancel            | Apply |

Figure 32: Defining circular limit filter to existing table

• The microwave sites will be added to the map.

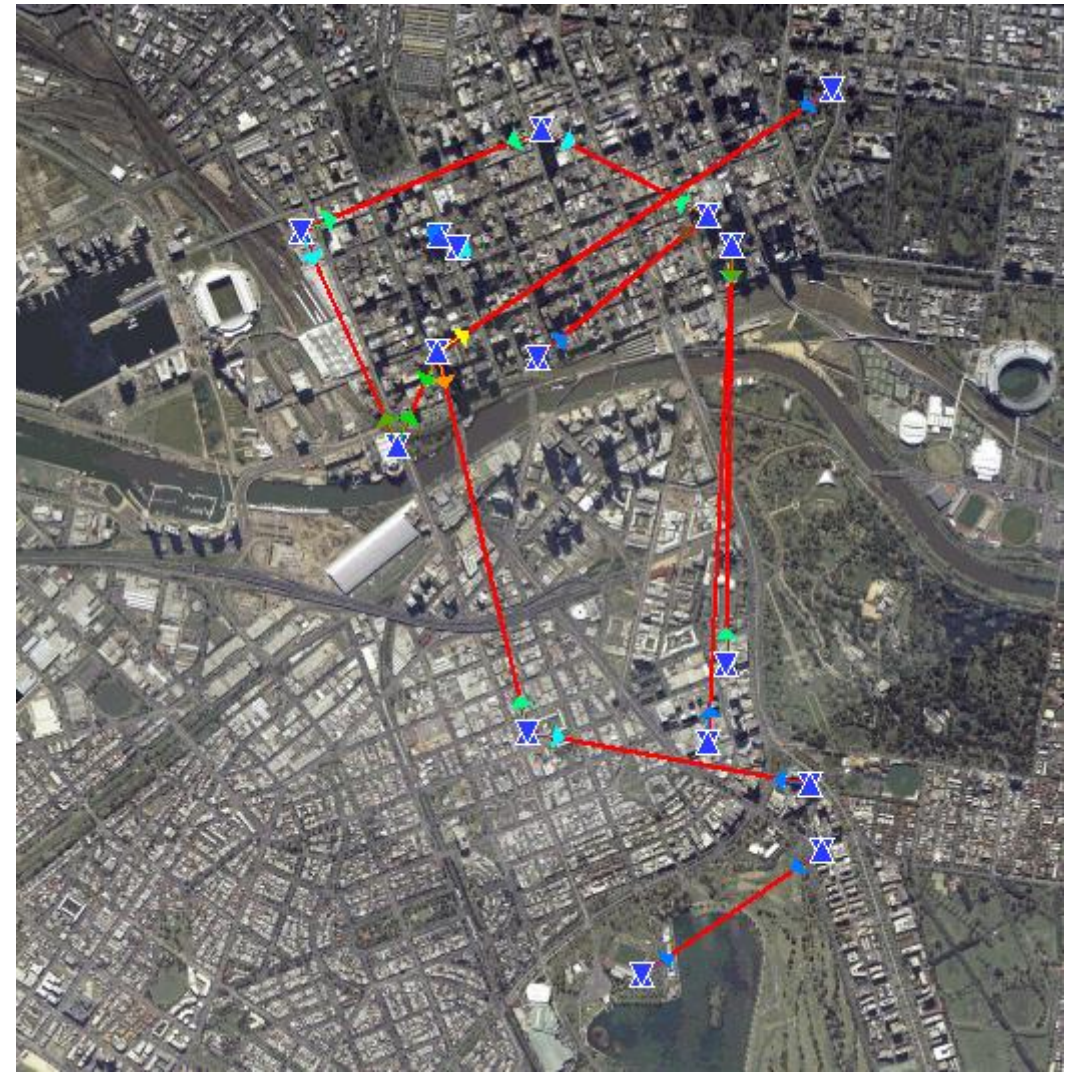

Figure 33 Imported microwave sites

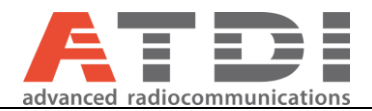

It should be noted not all site details are available in ACMA database for all site so imported data for each site must be verified for correctness.

Highlighted parameters in the next two figures highlight imported fields (highlighted in red). The green fields are either assumed or calculated with the assistance of other parameters.

| Microwave link par  | ameters: 17-18 582008   |                 |                       |                     |                                  |      |
|---------------------|-------------------------|-----------------|-----------------------|---------------------|----------------------------------|------|
| neral Patterns Site | e Equipment Objective   |                 |                       |                     |                                  |      |
| Status Unknown (    | 0) V Frequency plan     | ∨ Dbi-          | directional Ident 58  | User                | none                             |      |
| Station A           |                         | Station B       |                       | Common              |                                  |      |
| Address             | Hertz Bldg 10-16 Dorcas | Address         | Broadcast/Comms Tower | Bandwidth (kHz)     | 28000.00                         |      |
| info (1)            | UKY 220 69/DC15         | info (1)        | UKY 220 69/DC15       | Spacing (MHz)       | 0.000000                         |      |
| Channel             |                         | Channel         |                       | Divers. (MHz)       | 0.000000                         | 4Rx  |
| Frequency (MHz)     | 23310.000000            | Frequency (MHz) | 23311.000000          | Dynamic (dB)        | 0                                |      |
|                     | ⊖high low ●             |                 | ● high low ○          | Mbit/s              | 0.0000                           |      |
| F2 MHz:             | 0.000000 divers         | F2 MHz:         | 0.000000 divers       | Thresh. (dBm) -6/-3 | -82.0 -86.0                      |      |
| 1st antenna (m)     | 20.00                   | 1st antenna (m) | 221.00                | Kn (signature)      | 0.00                             |      |
| Gain (dBi)          | 36.20 T/R 36.20         | Gain (dBi)      | 36.20 T/R 36.20       | KTBF (dBm)          | -95                              | calc |
| 2nd ant:            | 0.00 m 0 dB             | 2nd ant:        | 0.00 m 0 dB           | PSK                 | 0                                | upd  |
| Losses (dB)         | 0.00 tx 0.00 rx         | Losses(dB)      | 0.00 tx 0.00 rx       | Modulation          | undefined (0) $ \smallsetminus $ |      |
| Power (dBm)         | 20.00                   | Power (dBm)     | 20.00                 | C/I req N=0/N=1     | 60.0 45.0                        |      |
| Add, losses (dB)    | 0.00                    | Add Josses (dB) | 20,00                 | NFD/TS-RIF          | ~                                |      |
|                     | 0.00                    |                 | 0.00                  | Tropo               |                                  |      |
| EIRP A (dbm):       | 56.20                   | EIKP B (dBm):   | 56.20                 | Divers.             | 2 Eq margin                      | 0    |
| OOB (dBW/MHz)       | 0                       | OOB (dBW/MHz)   | 0                     | Squint loss         | Noise fig.                       | 0.0  |

Figure 34 Imported general microwave parameters from RRL records

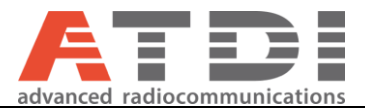

| eral | Patterns | Site    | Equipment    | Objective    |                                          |                                                                                                    |                                                                                        |
|------|----------|---------|--------------|--------------|------------------------------------------|----------------------------------------------------------------------------------------------------|----------------------------------------------------------------------------------------|
|      |          |         | X            |              |                                          | radio pattern envelop<br>Use RPE 3D files ☑<br>VHLP1-220<br>Select antenna a<br>VHLP1-220<br>Select antenna b | Antenna type<br>Standard antenna<br>SU-MIMO SD<br>SU-MIMO SM<br>MU-MIMO<br>SIMO<br>AAS |
|      |          | H-pa    | ttern V-p    | 2.80         | H-pattern V-pattern<br>Aperture (°) 2,80 | 2D<br>Parabol                                                                                                 | MU 1 upd                                                                               |
|      |          | Diame   | ter/size (m) | 0.3          | Diameter/size (m) 0.3                    | ITU-R F. 1245                                                                                                 |                                                                                        |
|      |          |         | Tilt (°)     | 23.132       | Tilt (°) -23. 134                        | Mien Fix                                                                                                    |                                                                                        |
|      |          |         | Azimuth (°)  | 23.27        | Azimuth (°) 203.27                       | Wentix                                                                                                    |                                                                                        |
|      |          | Polariz | ation Tx 🔍   | / Он<br>И Ос | Polarization Tx  V H O H C               | Orientation (k=4/3)                                                                                           |                                                                                        |
|      |          | Polariz | ation Rx 🔘 🕚 | / Он<br>И Ос | Polarization Rx  V H H C                 |                                                                                                    |                                                                                        |
|      |          | Хр      | ol disc (dB) |              | XPIE (dB)                                |                                                                                                    | Prt                                                                                    |

Figure 35 Imported antenna parameters from RRL records

RPE antenna model would automatically be selected if present I the database. Otherwise ITU-R F.699-4 would be used. ACMA's records for antenna orientation imported but not used. Links are autoamticaly reoriented to suite ATDI's map and tool.

### 9. Extracting Land Mobile Radio and terrestrial services

To extract site information for LMR and other terrestrial services follow the steps below:

• Go to Mode-> Land mobile

| File | Login      | Mode     | Settings | Tools | Query      | Analysis | Filter |
|------|------------|----------|----------|-------|------------|----------|--------|
| Mode | Freq ra    | ange Bou | indary   |       |            |          |        |
| Que  | ery mode   | s        |          |       | Device typ | e        |        |
| 0    | Point to p | point    |          |       | о тх       |          |        |
| 0    | Land mo    | bile     |          |       |            | C        |        |
|      |            |          |          |       |            |          |        |

Figure 36 Land mobile mode

Device types

- TX: Only Transmission type devices are fetched from the database
- RX: Only Reception type devices are fetched from the database
- TX/RX both Transmission and reception type devices are fetched from the database

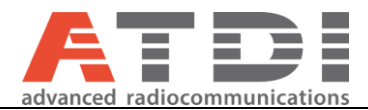

• You can select band and define lower and upper frequency limit.

| File I | Login Mo     | de Sett  | ings Tool  | s Query   | / Analysis | Filter | De |
|--------|--------------|----------|------------|-----------|------------|--------|----|
| Mode   | Freq range   | Boundary |            |           |            |        |    |
| Ban    | d selection  |          |            |           |            |        |    |
| Ban    | d selection: |          | VHF High-B | and LMS S | eg L/Q     |        |    |
| Erea   | range (Hz):  |          | 157462500  |           | 62887500   |        |    |

Figure 37 Frequency limits configuration

<u>Note</u>, the band drop-down list is only to assist the user load predefined centre-frequencies for the next two fields "Lower frequency" and "Upper frequency" and the default unit is Hz. Never the less, the user may skip band selection and specify the frequency range manually. If you wish to add specific band please contact the support – these bands can be added dynamically and at any time.

Note: All devices whose centre frequencies are within the frequency range specified are queried. This query doesn't look for bandwidth overlap.

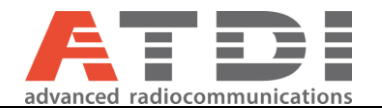

#### • Sites satisfying the criteria are listed:

| e Login Mode S<br>de Freq range Bound.<br>Band selection<br>Band selection:<br>Freq range (Hz): | VHF High-Band LMS              | ery Analysis<br>s Seg L/Q<br>162887500 | Filter Devices                | View Help<br>2:00:04 PI<br>2:00:05 PI<br>2:00:06 PI<br>2:00:06 PI<br>2:00:06 PI                                      | Changes<br>M: From: 1276500000<br>M: A P2P query is beil<br>M: P2P query complet<br>M: Saving EWX at C:<br>M: Saling EWX at C:<br>M: All completed.                                                | 0 Hz, To: 13241000<br>g executed, please t<br>ed<br>ATDI\RRLPlugin\ex                                   | 000 Hz<br>wait<br>change.EWX  |             |                                                                                                    |                                                                                                    |                                                            |    |
|-------------------------------------------------------------------------------------------------|--------------------------------|----------------------------------------|-------------------------------|----------------------------------------------------------------------------------------------------|----------------------------------------------------------------------------------------------------|----------------------------------------------------------------------------------------------------|-------------------------------|-------------|----------------------------------------------------------------------------------------------------|----------------------------------------------------------------------------------------------------|------------------------------------------------------------|----|
| ode Freq range Bounds<br>Band selection<br>Band selection:<br>Freq range (Hz):                  | VHF High-Band LMS<br>157462500 | 5 Seg L/Q<br>162887500                 | <ul><li>✓</li><li>✓</li></ul> | 2:00:04 Pl<br>2:00:04 Pl<br>2:00:05 Pl<br>2:00:06 Pl<br>2:00:06 Pl<br>2:00:06 Pl                                     | M: From: 1276500000<br>M: A P2P query is bei<br>M: P2P query complet<br>M: Saving EWX at C:<br>M: All completed.                                                                                   | 0 Hz, To: 132410000<br>ng executed, please<br>ed<br>ATDI\RRLPlugin\ex                                   | 000 Hz<br>wait<br>cchange.EWX |             |                                                                                                    |                                                                                                    |                                                            |    |
| Band selection<br>Band selection:<br>Freq range (Hz):                                           | VHF High-Band LMS              | Seg L/Q<br>162887500                   | >                             | 2:00:04 PI<br>2:00:05 PI<br>2:00:05 PI<br>2:00:06 PI<br>2:00:06 PI<br>2:00:06 PI                                     | M: From: 1276500000<br>M: A P2P query is beir<br>M: P2P query complet<br>M: Saving EWX at C:<br>M: All completed.                                                                                  | 0 Hz, To: 132410000<br>ng executed, please n<br>ed<br>\ATDI\RRLPlugin\ex                                | 000 Hz<br>wait<br>change.EWX  |             |                                                                                                    |                                                                                                    |                                                            |    |
|                                                                                                 |                                |                                        |                               | 2:03:59 FI<br>2:05:25 FI<br>2:09:09 FI<br>2:09:09 FI<br>2:09:09 FI<br>2:09:09 FI<br>2:09:09 FI<br>2:09:09 FI         | M: MW links returned<br>M: No filter query requ<br>M: Switching to LMS I<br>M: Area filter type: HT<br>M: Multiplier: 1<br>M: From: 157462500<br>M: An LMS query is b<br>M: LMS query comple       | 12<br>ested.<br>node.<br>Z<br>Hz, To: 162887500 H<br>eing executed, please<br>ted<br>ATDINER Bluein) or | iz<br>e wait                  |             |                                                                                                    |                                                                                                    |                                                            |    |
|                                                                                                 |                                |                                        |                               | 2:09:10 PI<br>2:09:10 PI                                                                                             | M: All completed.<br>M: Devices returned:                                                                                                    | 4                                                                                                    | chunge.cm/x                   |             |                                                                                                    |                                                                                                    |                                                            |    |
| id view Map view                                                                                |                                | Close                                  | Add to HTZ Run                | n query                                                                                                    |                                                                                                    |                                                                                                    |                               |             |                                                                                                    |                                                                                                    |                                                            |    |
| ID 🗸                                                                                            | EFL_SYSTEM 🛩 EF                | FL_ID 👻                                | SITE_ID 💌                     | LICENCE_NO 💌                                                                                                    | LICENCE_TYP                                                                                                    |                                                                                                    |                               | FREQUENCY 💌 | PFREQUENCY -                                                                                                    | BANDWIDTH -                                                                                                    | POLAR                                                      | SA |
| 1                                                                                               | 602892 67                      | 7645                                   | 34939                         | 172675/1                                                                                                    | Land Mobile                                                                                                    | Land Mobile Syst                                                                                        | 2012-09-18                    | 162787500   |                                                                                                    | 12500                                                                                                    | V                                                          |    |
| 2                                                                                               | 44379 67                       | 7637                                   | 5568                          | 172672/1                                                                                                    | Land Mobile                                                                                                    | Land Mobile Syst                                                                                        | 1994-07-15                    | 162850000   |                                                                                                    | 12500                                                                                                    | V                                                          |    |
| 3                                                                                               | 242344 90                      | 3034                                   | 5574                          | 1423875/1                                                                                                    | Land Mobile                                                                                                    | Land Mobile Syst                                                                                        | 2002-05-09                    | 161050000   |                                                                                                    | 12500                                                                                                    | V                                                          |    |
| 4                                                                                               | 407616 66                      | 1169                                   | 5594                          | 25676/1                                                                                                    | Land Mobile                                                                                                    | Land Mobile Syst                                                                                        | 2010-02-05                    | 162150000   |                                                                                                    | 12500                                                                                                    | V                                                          |    |
|                                                                                                 |                                |                                        |                               | 2:05:25 PM:<br>2:09:09 PM:<br>2:09:09 PM:<br>2:09:09 PM:<br>2:09:09 PM:<br>2:09:09 PM:<br>2:09:10 PM:<br>2:09:10 PM: | Switching to LMS mo<br>Area filter type: HTZ<br>Multiplier: 1<br>From: 157462500 Hz<br>An LMS query is bein<br>LMS query completer<br>Saving EWX at C: \A<br>All completed.<br>Devices returned: 4 | de.<br>, To: 162887500 Hz<br>g executed, please w<br>I<br>TDI\RRLPlugin\exch                            | vait<br>ange.EWX              |             |                                                                                                    |                                                                                                    |                                                            |    |
|                                                                                                 |                                | Close Add                              | d to HTZ Run q                | uery                                                                                                    |                                                                                                    |                                                                                                    |                               |             |                                                                                                    |                                                                                                    |                                                            |    |
| Z: 11<br>Lat: -33.3920<br>Lon: 151.39297<br>Wisemans<br>Ferry                                   | Dharug<br>National<br>Park     |                                        | Papran<br>Nariona<br>nari     | smesty<br>Arried                                                                                                    | Gosford<br>(p)                                                                                                    | B74<br>STE: 5588<br>Freq: 162: 85<br>EIRP: 83                                                           | The Entrance                  |             | OpenStreetM<br>Licence: Co<br>Site ID: 5568<br>Addr. Centre<br>Lat: -33.4038<br>Lon: 153.394<br>Emission: 10<br>Freq: 162.85<br>EIRF: 83.W | ap<br>mbined District Ra<br>72/1<br>Il Coast Cabs Site 1<br>3800000000°.<br>KLF3E<br>MHz.<br>2P: 12765000000-1:<br>mminals: P2P: 1276<br>VI: 15742200-162 | dio Cabs I<br>comeys R<br>324100000<br>500000-11<br>887500 |    |

Figure 38 Query's result

•

• Optional: applying circular filter to query results

This step is not compulsory but some users might find it useful. The application run rectangular geographical query following the ULC and LRC corners. Since the query is not circular; some users may wish to apply a secondary circular filtering for coordination purposes. Where the circle is specified by a centre coordinates and a radius.

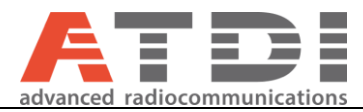

| <u>F</u> ile Login Mode             | <u>S</u> ettings Too | ols Query | Analysis | Filter Devic | es View H      |
|-------------------------------------|----------------------|-----------|----------|--------------|----------------|
| Mode Freq range Bou                 | indary               |           |          | Results b    | y radius       |
| Filter type                         | -010                 |           |          | Results b    | y channels     |
|                                     | 020                  |           | Eno      | Results b    | y licencee     |
| U by radius                         | Lon: 151.2           | 59796     | Lon:     | Results b    | v licence type |
| <ul> <li>By boundary box</li> </ul> | Lat: -33.32          | 1366      | Lat:     | -33.468125   | y neence type  |
| Point on map                        |                      |           |          |              | 1:5            |

Figure 39: Filter results by radius

| FilterResultsRadius           |                   | ×     |
|-------------------------------|-------------------|-------|
| Insert site ID or coordinates |                   |       |
| Site ID                       | 141997            | Find  |
| Latitude: (Decimal degrees):  | -27.3419760000000 |       |
| Longitude (Decimal degrees)   | : 153.07090000000 |       |
| Range (KM):                   | 10                |       |
|                               | Cancel            | Apply |
|                               |                   |       |

Figure 40: Defining circular limit filter to existing table

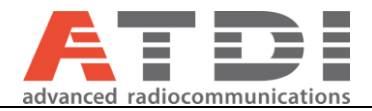

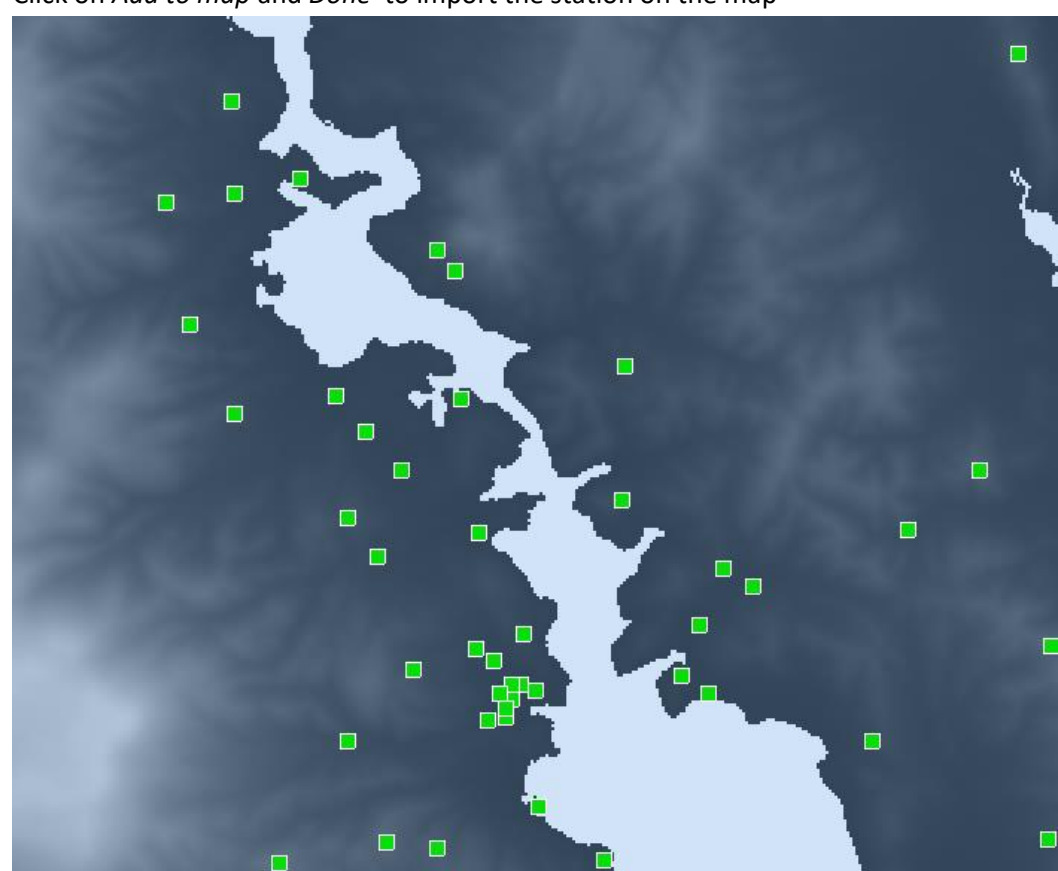

• Click on Add to map and Done to import the station on the map

Figure 41 Result importation to map

It should be noted not all site details are available in ACMA database for all site so imported data for each site must be verified for correctness.

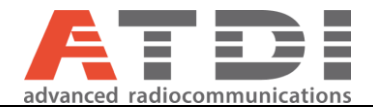

# 10. Quick microwave link calculator

This new menu recently added from version 1.4 and on. It is based on two CSV files:

| > This PC >    | Windo | ws (C:) > ATDI > ICSRRLPlugin |                    |                   |      | ~ Ū  |
|----------------|-------|-------------------------------|--------------------|-------------------|------|------|
| ,              | * ^   | Name                          | Date modified      | Туре              | Size |      |
|                | *     | Ma mwTable.csv                | 23/07/2017 6:25 PM | Microsoft Excel C |      | 6 KB |
| JNDER MAINTEN/ | *     | antennaTable.csv              | 23/07/2017 5:46 PM | Microsoft Excel C |      | 1 KB |

The user may contribute to these files to add new microwave equipment or antenna parameters.

• To access the calculator

📉 RRL Plugin V3 | Status: online | Server: https://atdiptyserver.com.au/ | User: yahya | Key: L1HF31J(

| <u>F</u> ile | Login               | Mode    | <u>S</u> ettings | Tools | Query           | Analysis      | Filter    | Devices | View | Hel |
|--------------|---------------------|---------|------------------|-------|-----------------|---------------|-----------|---------|------|-----|
| Mode         | Freq ra             | nge Bou | indary           | N     | licrowave       | link calculat | tor       |         |      |     |
|              |                     |         |                  | L     | and Mobil       | e Radio Coo   | ordinatio | n (LM8) |      | ):  |
| Ban          | id selection        | on      |                  | E     | llipsoidal c    | distance calo | ulator    |         |      |     |
| Ban          | Band selection: VHF |         |                  | P     | Path loss calc  |               |           |         |      | 2   |
| Free         |                     |         |                  | L     | License reports |               |           |         |      |     |
| THE          | (Tange (i           | 12).    | 1374             | P     | TS spectru      | ım finder     |           |         |      | 5:  |
|              |                     |         |                  | P     | IM calcula      | tor           |           |         |      |     |

• Select the microwave band

| Microwave parameters                                                                                                    | Calculations      |
|----------------------------------------------------------------------------------------------------|-------------------|
| BandBandwidth (MHz)10<br>18<br>24<br>5<br>80Speed (Mbps)24<br>5<br>80Modulation1Distance (km)1Antenna size (m)✓Antenna gain (dBi)43.5Transmission power (dBm)20 | Sensitivity (dBm) |
| Link distance                                                                                                    |                   |

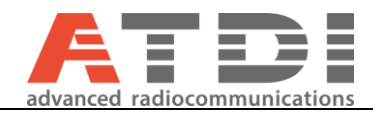

# • Select the microwave bandwidth

| Microwave link calculator                                                                                                    | – 🗆 X                                                                                             |
|----------------------------------------------------------------------------------------------------|---------------------------------------------------------------------------------------------------|
| Microwave parameters                                                                                                    | Calculations                                                                                      |
| Band       24       ✓         Bandwidth (MHz)       ✓         Speed (Mbps)       10         14       28 / 30         Modulation       3.5         Distance (km)       5         Antenna size (m)       56         Antenna gain (dBi)       7         Transmission power (dBm)       20 | Sensitivity (dBm)Received power (dBm)-26Margin (dB)Availibility (%)SNR required (dB)Max TP (Mbps) |
| Link distance                                                                                                    |                                                                                                   |

• Select the microwave link speed

| Band<br>Bandwidth (MHz)<br>Speed (Mbps)<br>Modulation<br>Distance (km)<br>Antenna size (m) | 24<br>56<br>160.2<br>202.7<br>256.9<br>303.7<br>337.7<br>72.9 | ~ | Sensitivity (dBm)<br>Received power (dBm)<br>Margin (dB)<br>Availibility (%)<br>SNR required (dB)<br>Max TP (Mbps) | -26 |  |
|--------------------------------------------------------------------------------------------|---------------------------------------------------------------|---|----------------------------------------------------------------------------------------------------|-----|--|
| Antenna gain (dBi)<br>Transmission power (dB                                               | 37<br>3m) 20                                                  |   |                                                                                                    |     |  |

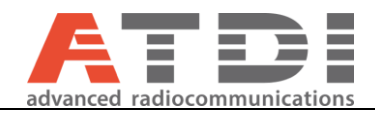

### • Select the antenna size

| Microwave parameters                   |                           |   | Calculations                          |       |      |   |
|----------------------------------------|---------------------------|---|---------------------------------------|-------|------|---|
| Band                                   | 24                        | ~ | Sensitivity (dBm)                     | -68   |      | ] |
| Bandwidth (MHz)<br>Speed (Mbps)        | 56<br>303.7               | ~ | Margin (dB)                           | 42    |      | ] |
| Modulation<br>Distance (km)            | 128-QAM<br>1              | ~ | Availibility (%)<br>SNR required (dB) | 25    |      | ] |
| Antenna size (m)<br>Antenna gain (dBi) | 0.3<br>0.3                | ~ | Max TP (Mbps)                         | 303.7 | <br> | ] |
| Transmission power (dBm)               | 0.4<br>0.6<br>0.68<br>0.9 |   |                                       |       |      |   |
| Link distance                          | 1.2                       |   |                                       |       |      |   |
|                                        |                           |   |                                       |       |      |   |

Calculations

The calculator would provide bandwidth options available from the selected band.

The speeds would be those available for the selected bandwidth

Modulation is according to the speed

Antenna sizes are those available bases on your band selection

Transmission power is user input

Sensitivity is relevant to the band, bandwidth & speed/modulation selected

Antenna gain is according to the antenna size selected

The Power received is assuming free space and counting the antenna gain

The calculator doesn't really calculate the sensitivity; it would look up the values accordingly to the two CSV files discussed earlier in this section

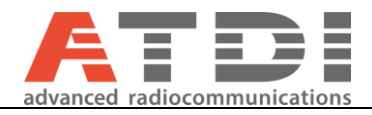

| Microwave link calculator      |         |        | Calculations         | -     | - | × |
|--------------------------------|---------|--------|----------------------|-------|---|---|
| Band                           | 24      | $\sim$ | Sensitivity (dBm)    | -68   |   |   |
| Bandwidth (MHz)                | 56      | $\sim$ | Received power (dBm) | -26.4 |   |   |
| Speed (Mbps)                   | 303.7   | $\sim$ | Margin (dB)          | 41.6  |   |   |
| Modulation                     | 128-QAM | $\sim$ | Availibility (%)     |       |   |   |
| Distance (km)                  | 1       |        | SNR required (dB)    | 25    |   |   |
| Antenna size <mark>(</mark> m) | 0.4     | ~      | Max TP (Mbps)        | 303.7 |   |   |
| Antenna gain (dBi)             | 36.8    |        |                      |       |   |   |
| Transmission power (dBm)       | 20      |        |                      |       |   |   |
| Link distance                  |         |        |                      |       |   | - |

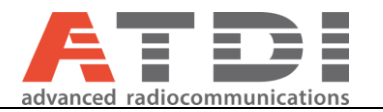

# 11. Summary of imported microwave parameters

| ATDI parameter        | ACMA's parameter  | Note                                              |  |  |
|-----------------------|-------------------|---------------------------------------------------|--|--|
| Ident                 | N/A               | A dummy counter                                   |  |  |
| power                 | TRANSMITTER_POWER | 24dBm assumed if 0 is found                       |  |  |
| Frequency             | Frequency         | Hz to MHz                                         |  |  |
| Rx_thr106             | N/A               | Sensitivity of -82dBm assumed                     |  |  |
| Polar                 | Polarization      |                                                   |  |  |
| Clreq                 | N/A               | 65dB assumed                                      |  |  |
| Azimuth               | AZIMUTH           | Positive from true North, re-oriented when loaded |  |  |
| Tilt                  | Tilt              | Negative down-tilt, re-oriented when loaded       |  |  |
| BW                    | BANDWIDTH         | kHz                                               |  |  |
| Tx_gainrx / Tx_gaintx | GAIN              | dBi                                               |  |  |
| Rx_gainrx / Rx_gaintx | GAIN              | dBi                                               |  |  |
| Ix_ant/ Rx_ant        | HEIGHT            | Meters AGL                                        |  |  |
| Ix_gain/ Rx_gain      | GAIN              |                                                   |  |  |
| I ype_coord           | N/A               | 162DEC assumed GDA94 Decimal degrees              |  |  |
| IX_adress/ RX_adress  | Site address      | Desimal degrees 100DEC                            |  |  |
| X1/XZ                 | Longitude         | Decimal degrees 162DEC                            |  |  |
|                       |                   |                                                   |  |  |
| K I DF                | Вии               | NDF = -174 + 4 + 10 $Math Log(PX = RNDN/DTH)$     |  |  |
|                       |                   |                                                   |  |  |
|                       |                   |                                                   |  |  |
| Tx_ant_diameter/      | ANTENNA_SIZE      | Meters                                            |  |  |
| Rx_ant_diameter       |                   |                                                   |  |  |
| Tx info1/ Bx info1    | LICENCE NO        |                                                   |  |  |
|                       |                   |                                                   |  |  |
|                       |                   |                                                   |  |  |
| Tx_info2/ Rx_info2    | ANTENNA_MODEL     | RPE's antenna model (information only)            |  |  |
|                       |                   |                                                   |  |  |
| CodeSiteA/ CodeSiteB  | SITE ID           | ACMA's site ID                                    |  |  |
|                       |                   |                                                   |  |  |
|                       |                   |                                                   |  |  |
| antenna1/antenna2     | ANTENNA_MODEL     | RPE's antenna model (automatically looked-up in   |  |  |
|                       |                   | the NSMA database)                                |  |  |
|                       |                   |                                                   |  |  |
|                       | EFL_SYSTEM        |                                                   |  |  |
|                       |                   |                                                   |  |  |
|                       | N1/A              |                                                   |  |  |
|                       | N/A               | 60 and 45 dB assumed. A I DI tool has its own     |  |  |
|                       |                   | ACIMA'S C/I table as well                         |  |  |
|                       |                   |                                                   |  |  |
| TYPE_COORD            | Coordinate system | GDA94=162DEC                                      |  |  |
|                       |                   |                                                   |  |  |
| NotidA/NotidP         | TY EEL OVOTEM/    |                                                   |  |  |
| Ineliu A/Ineliu D     | RX EFL SVSTEM     |                                                   |  |  |
|                       |                   |                                                   |  |  |

The RRP plugin imports and translates ACMA's RRL records for microwave P2P as per table below:

Note: The tool would automatically lookup for exact match of the RPE's model number and attach it to the microwave equipment using ATDI's RPE database. ITU-R F.699-4 is assumed if no match is found in the database. When importation is complete – an error log is produce to list down those antennas with no matching RPE model number.

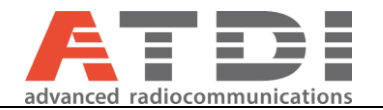

### 12. 400 MHz station cull according to distance and frequency range

The purpose of this function is not to automatically assign a frequency. Frequency assignment can be achieved using ICS Telecom Ev. This function helps AP to execute distance and frequency cull in batch mode. The tool also helps analyse frequency re-use and nearest station within cull limits and co-channel separation.

The culling is based on the "proposed" location and not the proposed frequency. There will be culling for every channel in the band selected identified by the lower and upper frequency limit.

• Access the function from Tools>>Land Mobile radio Coordination (LM8)

| RRL Plugin V3   Status: online   Server: https://atdiptyserver.com.au/   User: yahya   Key: L1HF31J |                                             |  |  |  |  |  |  |  |
|----------------------------------------------------------------------------------------------------|---------------------------------------------|--|--|--|--|--|--|--|
| File Login Mode Settings                                                                            | Tools Query Analysis Filter Devices View He |  |  |  |  |  |  |  |
| Mode Freq range Boundary                                                                            | Microwave link calculator                   |  |  |  |  |  |  |  |
|                                                                                                    | Land Mobile Radio Coordination (LM8)        |  |  |  |  |  |  |  |
| Band selection                                                                                      | Ellipsoidal distance calculator             |  |  |  |  |  |  |  |
| Band selection:                                                                                     | Path loss calc                              |  |  |  |  |  |  |  |
|                                                                                                    | License reports                             |  |  |  |  |  |  |  |
| Freq range (Hz): 15/4                                                                               | PTS spectrum finder                         |  |  |  |  |  |  |  |
|                                                                                                    | PIM calculator                              |  |  |  |  |  |  |  |

• Step number one is to enter coordinates of the new site being investigated. Alternatively, the user may specify the site ID if it's an existing site. The coordinates can be updated by clicking "Update"

#### LM8 Coordination procedures for LMS

| File | Analysis       | Settings  | 5     |          |   |  |
|------|----------------|-----------|-------|----------|---|--|
| Site | Channels       | Constrair | nts   | Summary  |   |  |
| Coo  | ordinates      |           |       |          |   |  |
|      | Latitude:      | [         | -31.9 | 5130300  |   |  |
|      | Longitude:     | [         | 115.  | 88956000 |   |  |
|      |                |           |       |          |   |  |
| or S | iite ID        |           |       |          |   |  |
|      | Enter site ID: | [         | 3332  | 2        |   |  |
|      | Update coord   | linates:  |       | Updat    | e |  |
|      |                |           |       |          |   |  |

• Next is to select the band of interest. One selected the tool will automatically load the frequencies in the frequency range "Lower frequency" and "Upper frequency". The use may also specify the frequencies manually. The use may set any frequency range of interest and do not have to be available in the drop-down list. The frequencies are in ascending order including RX and TX channels. So the use may select any frequency range including reception channels.

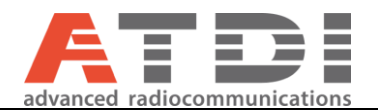

• Select the band of operations following LM8 table C1 or specify the coordination distance and cull frequency range manually. The band drop-down list is to assist you and it's not restrictive.

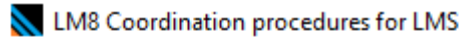

| File | Analysis        | Settings       |                            |
|------|-----------------|----------------|----------------------------|
| Site | Channels        | Constraints    | Summary                    |
| Freq | uency-Distan    | ce Constraints | 8                          |
|      |                 | _              |                            |
| FDC  | Crules in band  | 1              | Two freq LMRS VHF-High 🛛 🗸 |
| Coo  | rdination dista | ince (KM): 2   | 200                        |
| Cull | frequency rai   | nge (Hz):      | 1290000                    |
|      |                 |                |                            |
| Refe | erence: LM8t    | able C1        |                            |

Check all parameters in the summary tab
 LM8 Coordination procedures for LMS

| File | Analysis       | Settings    |         |                     |
|------|----------------|-------------|---------|---------------------|
| Site | Channels       | Constraints | Summary |                     |
| Freq | uency range    |             | 147.96  | 625-155.64 MHz      |
| Coor | dination dista | nce         | 200 km  | I.                  |
| Refe | rence locatio  | n           | -31.951 | 303/115.88956       |
| Prop | osed power r   | node        | LMRS    |                     |
| Prop | osed bandwi    | dth         | 12.5 kł | łz                  |
| FDC  | rules          |             | Two fre | q LMRS VHF-High     |
| Band | d plan         |             | VHF Hi  | gh-Band LMS Seg B/H |
|      |                |             |         |                     |

• User may now cull all stations within coordination distance of the proposed site specified in the first step. This culling is based on "Lower frequency (Hz)" and "Upper frequency (Hz)" frequency limits and the coordination distance (Km). The "cull frequency range (Hz)" is not utilized at this step. Hence, criteria as follows:

| Freq >= "Lower freque<br>Freq <= "Upper freque<br>Distance (site, propose | ency (Hz)"<br>ncy (Hz)"<br>d site) <= "Coordination | n distance (KM)" |              |
|---------------------------------------------------------------------------|-----------------------------------------------------|------------------|--------------|
| Close                                                                     | Freq-Dist Cull                                      | FDC Analysis     | Map Analysis |

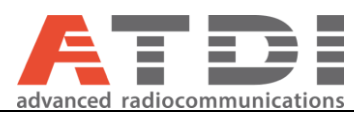

| ency range    | 147.96625-155.64 MHz      |     | EFL_SYSTEM | EFL_ID  | SITE_ID  | LICENCE_NO | AUTHORISATION | FREQUENCY | BANDWIDTH | POLARISATION | AZIMUTH | HEIGHT | DEVICE_TYPE | ANTENNA_ID | FEEDER_LOSS | EIRP  | TR  |
|---------------|---------------------------|-----|------------|---------|----------|------------|---------------|-----------|-----------|--------------|---------|--------|-------------|------------|-------------|-------|-----|
| tion distance | 200 km                    | F 1 | 1451068    | 2320242 | 10003062 | 10163949/1 | 2017-12-15    | 153650000 | 12500     | v            | 0       | 40     | T           | 70134      | 1           | 3.31  | 1   |
| e location    | -31,951303/115,88956      | 2   | 1461068    | 2320245 | 10003062 | 10163949/1 | 2017-12-15    | 153650000 | 12500     | V            | 0       | 40     | R           | 70134      | 1           | 0     | 0   |
| Loouwer mode  | MDC                       | 3   | 1474144    | 2339288 | 10003149 | 10167399/1 | 2017-06-08    | 154850000 | 12500     | V            | 0       | 0      | R           | 60013      | 0           | 0     | 0   |
| a power mode  | CARG                      | 4   | 1474144    | 2339289 | 10003149 | 10167399/1 | 2017-06-08    | 150250000 | 12500     | V            | 0       | 0      | T           | 60013      | 0           | 8.3   | 5   |
| d bandwidth   | 12.5 kHz                  | 5   | 1588862    | 2585564 | 10005313 | 10225960/1 | 2017-05-18    | 152675000 | 12500     | V            | 0       | 8      | т           | 91123      | 0           | 5.9   | 2   |
| 8             | Two freq LMRS VHF-High    | 6   | 1588862    | 2585567 | 10005313 | 10225960/1 | 2017-05-18    | 152675000 | 12500     | V            | 0       | 8      | R           | 91123      | 0           | 0     | 0   |
| lan           | VHF High-Band LMS Seg B/H | 7   | 1588863    | 2585568 | 10005313 | 10225961/1 | 2017-05-18    | 152850000 | 12500     | V            | 0       | 8      | T           | 91123      | 0           | 5.9   | 2   |
|               |                           | 8   | 1588863    | 2585571 | 10005313 | 10225961/1 | 2017-05-18    | 152850000 | 12500     | V            | 0       | 8      | R           | 91123      | 0           | 0     | 0   |
|               |                           | 9   | 1588864    | 2585572 | 10005313 | 10225962/1 | 2017-05-18    | 153050000 | 12500     | v            | 0       | 8      | T           | 91123      | 0           | 5.9   | 2   |
|               |                           | 1   | 1588864    | 2585575 | 10005313 | 10225962/1 | 2017-05-18    | 153050000 | 12500     | V            | 0       | 8      | R           | 91123      | 0           | 0     | 0   |
|               |                           | 1   | 1710484    | 2839020 | 10006446 | 10279249/1 | 2017-08-18    | 153500000 | 12500     | v            | 0       | 2      | T           | 16         | 0           | 8.3   | 5   |
|               |                           | 1   | 1710484    | 2839023 | 10006446 | 10279249/1 | 2017-08-18    | 153500000 | 12500     | V            | 0       | 2      | R           | 16         | 0           | 0     | 0   |
|               |                           | 1   | 1759985    | 2954073 | 10007327 | 10305500/1 | 2017-10-05    | 152825000 | 12500     | V            | 0       | 2      | T           | 16         | 0           | 8.3   | 5   |
|               |                           | 1   | 1759985    | 2954076 | 10007327 | 10305500/1 | 2017-10-05    | 152825000 | 12500     | v            | 0       | 2      | R           | 16         | 0           | 0     | 0   |
|               |                           | 1   | 1759986    | 2954080 | 10007327 | 10305501/1 | 2017-10-05    | 153200000 | 12500     | V            | 0       | 2      | R           | 16         | 0           | 0     | 0   |
|               |                           | 1   | 1759986    | 2954077 | 10007327 | 10305501/1 | 2017-10-05    | 153200000 | 12500     | v            | 0       | 2      | T           | 16         | 0           | 8.3   | 5   |
|               |                           | 1   | 1790422    | 3006272 | 10007527 | 10313969/1 | 2017-11-01    | 148337500 | 25000     | V            | 0       | 8      | T           | 71         | 1.5         | 5.874 | 5   |
|               |                           | 1   | 1048562    | 1453478 | 131452   | 9943114/1  | 2017-03-10    | 152800000 | 12500     | V            | 0       | 2      | T           | 16         | 0           | 8.3   | 5   |
|               |                           | 1   | 1048562    | 1453481 | 131452   | 9943114/1  | 2017-03-10    | 152800000 | 12500     | V            | 0       | 2      | R           | 16         | 0           | 0     | 0   |
|               |                           | 2   | 320073     | 1306084 | 136647   | 1190625/1  | 2007-05-31    | 151500000 | 12500     | V            | 0       | 5      | T           | 44003      | 0           | 17    | 5   |
|               |                           | 2   | 320073     | 1306087 | 136647   | 1190625/1  | 2007-05-31    | 151500000 | 12500     | V            | 0       | 5      | R           | 44003      | 0           | 0     | 0   |
|               |                           | 2   | 320074     | 1306091 | 136648   | 1190626/1  | 2007-05-31    | 151500000 | 12500     | V            | 0       | 5      | R           | 44003      | 0           | 0     | 0   |
|               |                           | 2   | 320074     | 1306088 | 136648   | 1190626/1  | 2007-05-31    | 151500000 | 12500     | V            | 0       | 5      | T           | 44003      | 0           | 17    | 5   |
|               |                           | 2   | 320077     | 1306103 | 136650   | 1190629/1  | 2007-05-31    | 151500000 | 12500     | v            | 0       | 5      | R           | 44003      | 0           | 0     | 0   |
|               |                           | 2   | 320077     | 1306100 | 136650   | 1190629/1  | 2007-05-31    | 151500000 | 12500     | V            | 0       | 5      | T           | 44003      | 0           | 17    | 5   |
|               |                           | 2   | 320078     | 1306107 | 136651   | 1190630/1  | 2007-05-31    | 151500000 | 12500     | V            | 0       | 5      | R           | 44003      | 0           | 0     | 0   |
|               |                           | 2   | 320078     | 1306104 | 136651   | 1190630/1  | 2007-05-31    | 151500000 | 12500     | V            | 0       | 5      | T           | 44003      | 0           | 17    | 5   |
|               |                           | 2   | 320080     | 1306116 | 136653   | 1190633/1  | 2007-05-31    | 151500000 | 12500     | v            | 0       | 5      | т           | 44003      | 0           | 17    | 5   |
|               |                           | 2   | 320080     | 1306119 | 136653   | 1190633/1  | 2007-05-31    | 151500000 | 12500     | V            | 0       | 5      | R           | 44003      | 0           | 0     | 0   |
|               |                           | 3   | 320076     | 1306096 | 136659   | 1190628/1  | 2007-05-31    | 151500000 | 12500     | V            | 0       | 5      | T           | 44003      | 0           | 17    | 5   |
|               |                           | 3   | 320076     | 1306099 | 136659   | 1190628/1  | 2007-05-31    | 151500000 | 12500     | v            | 0       | 5      | R           | 44003      | 0           | 0     | 0   |
|               |                           | 3   | 323282     | 1207820 | 136867   | 1194586/1  | 2007-08-28    | 148337500 | 25000     | V            | 0       | 10     | T           | 1          | 0           | 8.3   | 4   |
|               |                           | 3   | 327312     | 948948  | 137035   | 1564857/1  | 2007-11-29    | 148862500 | 25000     | V            | 0       | 15     | T           | 80046      | 0           | 500   | 100 |
|               |                           | 3   | 358294     | 1031108 | 137981   | 1907880/1  | 2008-11-20    | 154450000 | 12500     | v            | 0       | 0      | T           | 60252      | 0           | 83    | 50  |
|               |                           | 3   | 358294     | 1031111 | 137981   | 1907880/1  | 2008-11-20    | 154450000 | 12500     | V            | 0       | 0      | R           | 60252      | 0           | 0     | 0   |
|               |                           | 3   | 1479279    | 2342770 | 138115   | 444874/2   | 2017-05-01    | 148562500 | 25000     | V            | 0       | 20     | T           | 13302      | 1.3         | 250   | 100 |
|               |                           | 3   | 1479273    | 2342753 | 138115   | 445033/2   | 2017-05-01    | 148637500 | 25000     | V            | 0       | 20     | T           | 13302      | 1.3         | 250   | 100 |
|               |                           |     |            |         |          |            |               |           |           |              | _       |        |             |            |             |       |     |

• User may choose to export all stations following the cull criteria above. Click "File>>Export>>Devices within cull limits". Different formats available.

# LM8 Coordination procedures for LMS

| File Analysis Settings |   |                                                                    |     |
|------------------------|---|--------------------------------------------------------------------|-----|
| Export                 | • | Devices within cull limits (EWX/CSV/KML/SHP)                       |     |
| Constraints validation |   | Frequency distance constraint analysis                             | P   |
| Coordination distance  |   | Frequency distance constraint detail analysis<br>Intermod analysis | 2   |
| Reference location     |   | -31.951303/115.88956                                               | - 2 |
| Proposed power mode    |   | I MRS 3 1474144                                                    | 2   |

• The user might start visually analysing frequency re-use for every channel. Click "Analysis>>Channel reuse"

# LM8 Coordination procedures for LMS

| File | Analysis Settings  |                      |
|------|--------------------|----------------------|
| Che  | Channel reuse      | 1201                 |
| Free | Batch Intermod     | 47 96625-155 64 MHz  |
| Coo  | rdination distance | 200 km               |
|      |                    | 200 Km               |
| Refe | erence location    | -31.951303/115.88956 |

• The application would automatically display the map and overlay all stations within cull limits. The map would clearly shows the "Proposed" location. Hover the cursor over the surrounding sites – the marker would display site ID, frequency, distance to proposed site and EIRP level.

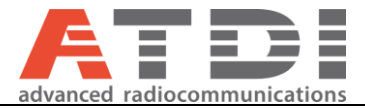

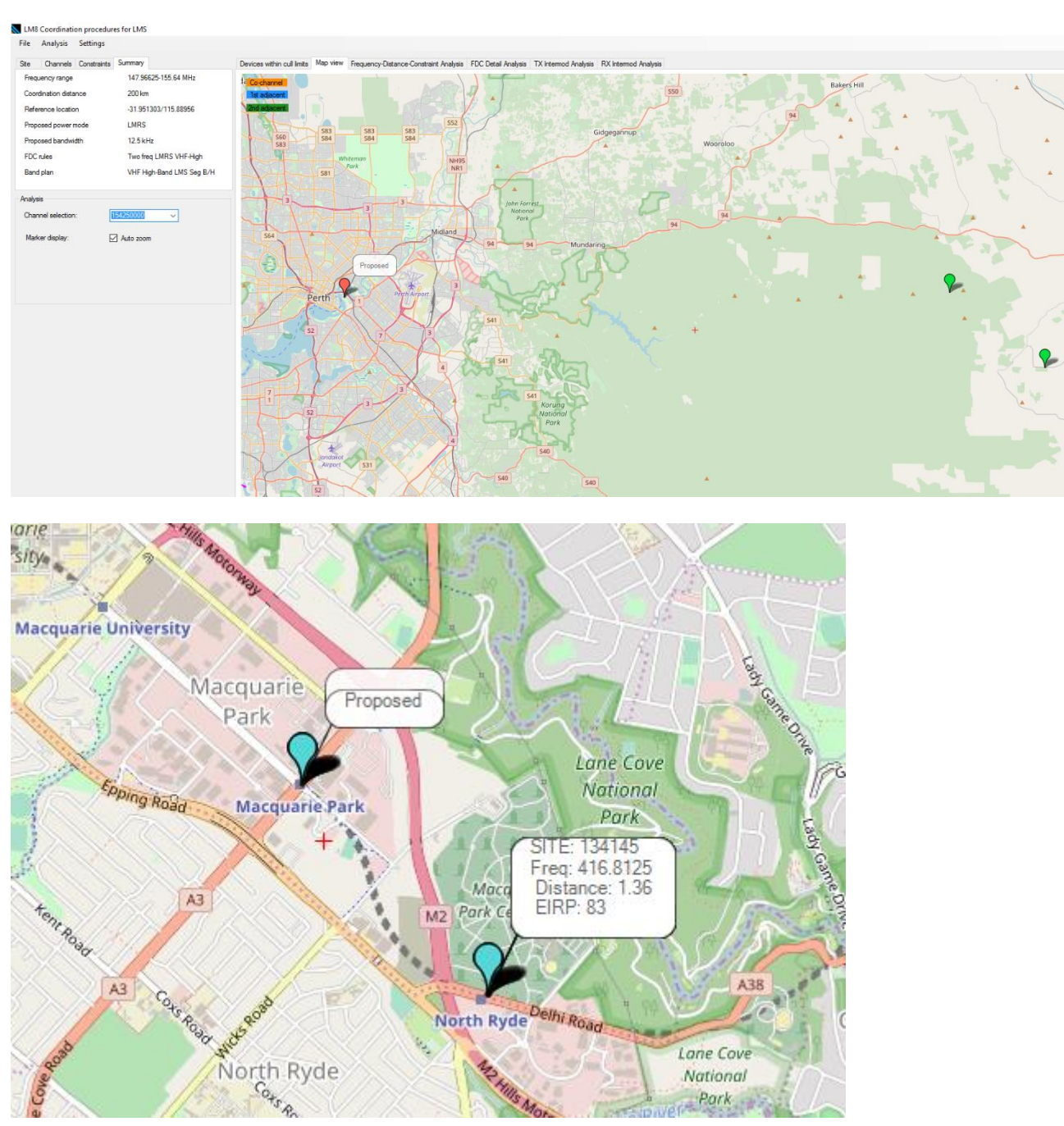

• To assist in display and analysis. The use may attempt to check the "Auto zoom" option. Then use the channel selection drop-down list and select a transmission frequency. The frequency range is sorted and include reception and transmission channels. The tool will automatically display co-channel, first adjacent and 2<sup>nd</sup> adjacent channels and their peresptive locations. The use may also click in the channel selection field and use UP/DOWN keyboard key to automatically jump to the second frequency and so forth.

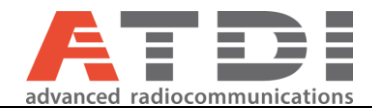

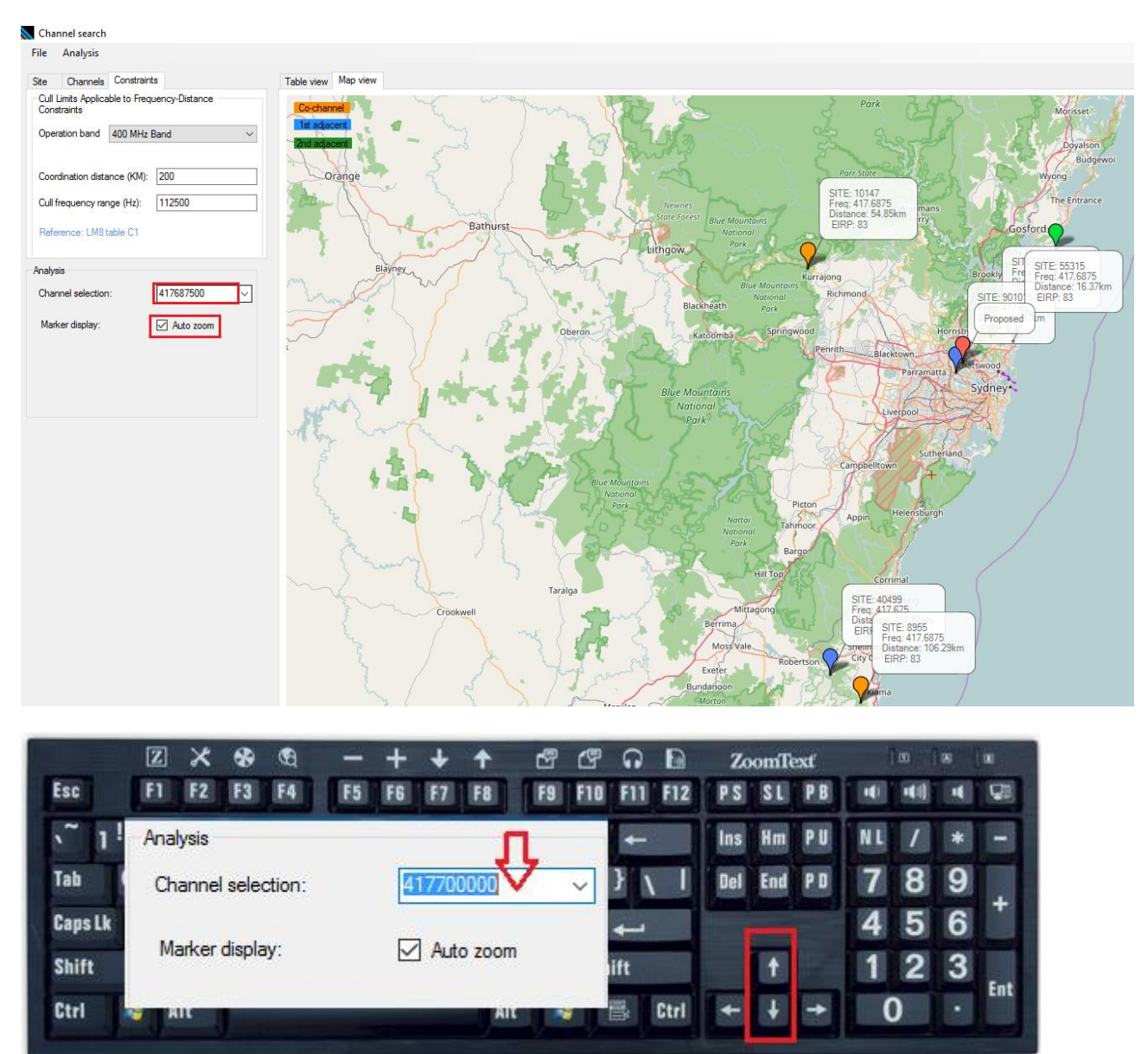

• Channel culling is the second step after "Freq-Dist Cull" which was purely distance. The purpose of this "Cull channels" to automatically analyse all channels in the band and report per channel the number of violators for the cull limits.

| Class | Freq-Diet Cull | EDC Applyeie    | Man Analysis |
|-------|----------------|-----------------|--------------|
| 0000  | freq blacedii  | 1 DC / Vidiyala | Map / Mayaia |

• Channel culling criteria

Stations pool: Freq >= "Lower frequency (Hz)" Freq <= "Upper frequency (Hz)" Distance (site, proposed site) <= "Coordination distance (KM)" Per channel: Channel being considered – Feq <= "Cull frequency range (Hz)"

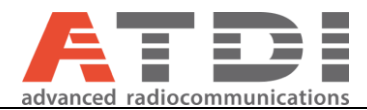

The total per channel is the number of sites within cull limits. i.e coordination distance and "cull frequency range (Hz)"

|   | Proposed<br>Frequency<br>(Hz) | ACN | Parity | Proposed<br>Bandwidth<br>(Hz) | Stations within<br>freq+dist cull | Nearest<br>co-channel<br>(kM) | FDC violations | FDC<br>investigations |
|---|-------------------------------|-----|--------|-------------------------------|-----------------------------------|-------------------------------|----------------|-----------------------|
| • | 149256250                     | 1   | 1      | 12500                         | 161                               | 116.093                       | 0              | 0                     |
|   | 153856250                     | 1   | 0      | 12500                         | 164                               | 200                           | 1              | 0                     |
|   | 149262500                     | 2   | 1      | 12500                         | 163                               | 116.093                       | 0              | 0                     |
|   | 153862500                     | 2   | 0      | 12500                         | 166                               | 200                           | 0              | 0                     |
|   | 149268750                     | 3   | 1      | 12500                         | 163                               | 200                           | 0              | 0                     |
|   | 153868750                     | 3   | 0      | 12500                         | 165                               | 200                           | 0              | 0                     |
|   | 149275000                     | 4   | 1      | 12500                         | 163                               | 200                           | 0              | 0                     |
|   | 153875000                     | 4   | 0      | 12500                         | 165                               | 200                           | 0              | 0                     |
|   | 149281250                     | 5   | 1      | 12500                         | 163                               | 200                           | 0              | 0                     |
|   | 153881250                     | 5   | 0      | 12500                         | 165                               | 200                           | 0              | 0                     |
|   | 149287500                     | 6   | 1      | 12500                         | 164                               | 200                           | 0              | 0                     |
|   | 153887500                     | 6   | 0      | 12500                         | 166                               | 200                           | 0              | 0                     |
|   | 149293750                     | 7   | 1      | 12500                         | 164                               | 200                           | 0              | 0                     |
|   | 153893750                     | 7   | 0      | 12500                         | 164                               | 200                           | 0              | 0                     |
|   | 149300000                     | 8   | 1      | 12500                         | 164                               | 200                           | 0              | 0                     |
|   | 153900000                     | 8   | 0      | 12500                         | 164                               | 200                           | 0              | 0                     |
|   | 149306250                     | 9   | 1      | 12500                         | 164                               | 200                           | 0              | 0                     |
|   | 153906250                     | 9   | 0      | 12500                         | 164                               | 200                           | 0              | 0                     |
|   | 149312500                     | 10  | 1      | 12500                         | 166                               | 200                           | 0              | 0                     |
|   | 153912500                     | 10  | 0      | 12500                         | 164                               | 200                           | 0              | 0                     |
|   |                               |     |        |                               | 1                                 | 1                             | 1              | 1                     |

Devices within cull limits Map view Frequency-Distance-Constraint Analysis FDC Detail Analysis TX Intermod Analysis RX Intermod Analysis

# LM8 Coordination procedures for LMS

# File Analysis Settings

|                        | 3                                             |
|------------------------|-----------------------------------------------|
| Export +               | Devices within cull limits (EWX/CSV/KML/SHP)  |
| Constraints validation | Frequency distance constraint analysis        |
| nequency range         | Frequency distance constraint detail analysis |
| Coordination distance  | Intermod analysis                             |
| Reference location     | -31.951303/115.88956                          |

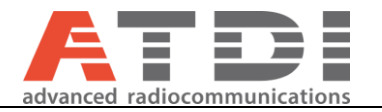

# 13. Standalone mode

The RRL plugin can be operated in standalone mode with no dependency on HTZ. The installation will also create desktop and start-menu shorts to run the plugin in standalone mode.

• Run the RRL Plugin from start menu or Desktop

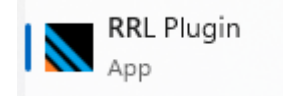

Figure 42: RRL Plugin icon

• The application starts with "No -c option" and "No -o option" specified; Indicating that the plugin will not pass the network file to ICS and it will not read the area filter mask (polygon) from HTZ

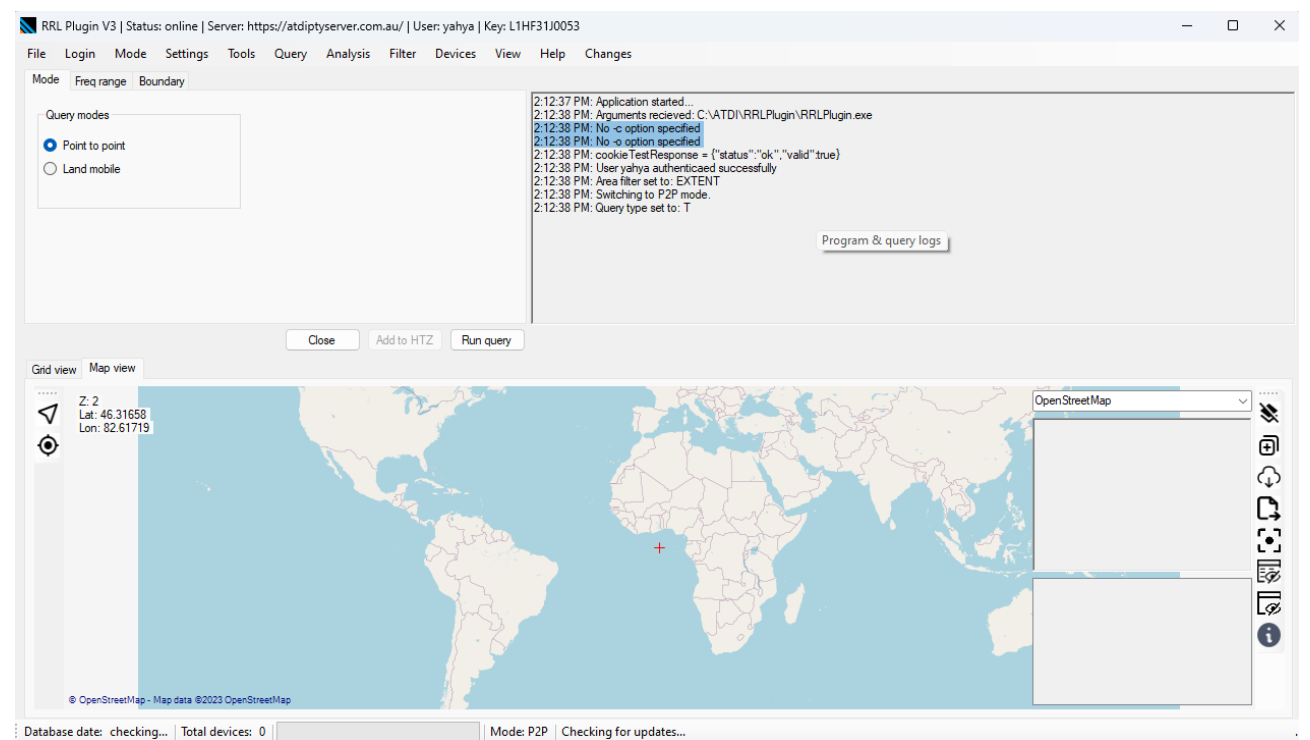

Figure 43: RRL Plugin in standalone mode

- With standalone mode the plugin doesn't provide an option to specify a destination for the network file (XML) to be generated. By default, it goes to "C:/Users/<CURRENT\_USER>/Documents/RRL\_Network.EWX".
- This file can be safely disregarded by the user since it can be produced using the *File>>export>>ATDI EWX* menu.
- Specifying geographical area

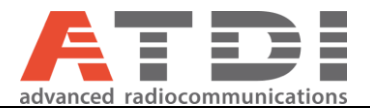

There are 5 different options that the user can pick from for running geographical queries. Note: very large queries can take sometime and return nothing due to restrictions on query size on the server.

| Mode Freq range Bour           | ndary |                   |      |                  |
|--------------------------------|-------|-------------------|------|------------------|
| Filter type                    | ULC   |                   | LRC  |                  |
| O By radius                    | Lon:  | 152.773132324219  | Lon: | 153.175506591797 |
| O By boundary box              | Lati  | -30 598048074681  | Lat: | -30.691954500063 |
| O Point on map                 | Lot.  | -30.330040074001. |      |                  |
| <ul> <li>Map extent</li> </ul> |       |                   |      |                  |
| O From HTZ                     |       |                   |      |                  |
|                                |       |                   |      |                  |

- By radius: By specifying a lat/long or site ID and radius (km). This is a circular query.
- By Boundary box: By specifying ULC/LRC corners coordinates. This is a rectangular query.
- Point on map: By specifying the range (km) and double clicking on the map. This is a circular query
- Map extend: This is the easiest approach the tool tracks the map extend being displayed by the user and use the map extend for the rectangular query.
- From HTZ: This option is only available when RRLPlugin is executed through HTZ software. This is a rectangular query.

Note: All circular queries also return the distance for each device to the reference point used for query.

|                                                                                                    |                                                                                                    |                          |                                                                    |                                                                                                    | 2.1                                                                                                    | 12-42 DM-1 MC query or                                                                                                    | molotod                                                                          |                                                                                                    |            |                                                                                                    |                                                                                                    |                                                                                                    |      |
|----------------------------------------------------------------------------------------------------|----------------------------------------------------------------------------------------------------|--------------------------|--------------------------------------------------------------------|----------------------------------------------------------------------------------------------------|----------------------------------------------------------------------------------------------------|----------------------------------------------------------------------------------------------------|----------------------------------------------------------------------------------|----------------------------------------------------------------------------------------------------|------------|----------------------------------------------------------------------------------------------------|----------------------------------------------------------------------------------------------------|----------------------------------------------------------------------------------------------------|------|
| By radius By bounda                                                                                                    | ry box                                                                                                    | Location<br>Double click | on the map to selec                                                | t a location                                                                                                    | 2:1<br>2:1<br>2:1<br>2:2                                                                                                    | 13:42 PM: EM3 query ci<br>13:43 PM: Saving EWX<br>13:43 PM: All completed<br>13:43 PM: Devices retur<br>23:44 PM: Area filter set                                                                                                    | at C:\Users\yahya\E<br> .<br>ned:13<br>to:MAP                                    | Documents\RRL_Net                                                                                                    | work.EWX   |                                                                                                    |                                                                                                    |                                                                                                    |      |
| Point on m                                                                                                    | ар                                                                                                    | Latitude: (De            | cimal degrees):                                                    | 30.6308222497369                                                                                                    | 2:2                                                                                                    | 24:01 PM: Area filter typ<br>24:01 PM: Lat = -30.630                                                                                                    | e: MAP<br>18222497369                                                            |                                                                                                    |            |                                                                                                    |                                                                                                    |                                                                                                    |      |
| Map extent                                                                                                    | t                                                                                                    | Longitude (E             | ecimal degrees): 1                                                 | 52.937927246094                                                                                                    | 2:2<br>2:2<br>2:2                                                                                                    | 24:01 PM: Lon = 152.93<br>24:01 PM: Radius = 20<br>24:01 PM: Multiplier: 1                                                                                                    | 7927246094                                                                       |                                                                                                    |            |                                                                                                    |                                                                                                    |                                                                                                    |      |
| ) 110111112                                                                                                    |                                                                                                    | Radius (km):             | 2                                                                  | 0                                                                                                    | 2:2<br>2:2<br>2:2<br>2:2                                                                                                    | 24:01 PM: From: 408650<br>24:01 PM: An LMS quer<br>24:01 PM: LMS query or<br>24:02 PM: Saving EWX                                                                                                    | 0000 Hz, To: 419987<br>y is being executed, p<br>ompleted<br>at C:\Users\vahva\D | 500 Hz<br>blease wait<br>Documents\RRL Net                                                                                                    | work.EWX   |                                                                                                    |                                                                                                    |                                                                                                    |      |
|                                                                                                    |                                                                                                    |                          |                                                                    |                                                                                                    | 2:2                                                                                                    | 24:02 PM: All completed<br>24:02 PM: Devices retur                                                                                                    | ned: 31                                                                          |                                                                                                    |            |                                                                                                    |                                                                                                    |                                                                                                    |      |
|                                                                                                    |                                                                                                    |                          |                                                                    |                                                                                                    |                                                                                                    |                                                                                                    |                                                                                  |                                                                                                    |            |                                                                                                    |                                                                                                    |                                                                                                    |      |
|                                                                                                    |                                                                                                    |                          | Close                                                              | Add to HTZ                                                                                                    | Run query                                                                                                    |                                                                                                    |                                                                                  |                                                                                                    |            |                                                                                                    |                                                                                                    |                                                                                                    |      |
| d view Map                                                                                                    | view                                                                                                    |                          |                                                                    |                                                                                                    |                                                                                                    |                                                                                                    |                                                                                  |                                                                                                    |            |                                                                                                    |                                                                                                    |                                                                                                    |      |
| DR                                                                                                    | 👻 G                                                                                                    | AIN 💌                    | ANTENNA SIZ -                                                      | ANTENNA TYL                                                                                                    | ANTENNA MON                                                                                                    |                                                                                                    | DEVICE DECISAR                                                                   |                                                                                                    | CEDT METUO | CEL EDEO IDIAN                                                                                                    | EVDIDY DATE AL                                                                                                    | DISTANCE K                                                                                                    | ΚM   |
|                                                                                                    |                                                                                                    |                          |                                                                    | , which we have                                                                                                    | ANTENNA_MOL-                                                                                                    | EMISSION V                                                                                                    | DEVICE_REGI3                                                                     |                                                                                                    | CERT_METHO | EFL_FREQ_ID(*)                                                                                                    | EXFIRI_DATE                                                                                                    | DISTANCE_N                                                                                                    | vi-( |
| om 55.2                                                                                                    | m La 8.2                                                                                                    |                          | 0                                                                  | Parallel array of v                                                                                                    | BA8080-67                                                                                                    | 10K1F9W                                                                                                    | DEVICE_REGI(                                                                     | NEW SOUTH W                                                                                                    | CERT_METHO | 0003164614                                                                                                    | 2024-01-05                                                                                                    | 3.276                                                                                                    | νų   |
| om 55.2<br>om 55.2                                                                                                    | m La 8.1<br>m La 8.1                                                                                                    |                          | 0                                                                  | Parallel array of v<br>Parallel array of v                                                                                                    | BA8080-67<br>BA8080-67                                                                                                    | 10K1F9W<br>10K1F9W                                                                                                    | DEVICE_REGI                                                                      | NEW SOUTH W                                                                                                    | CERT_METHO | 0003164614<br>0003164570                                                                                                    | 2024-01-05<br>2024-01-05                                                                                                    | 3.276<br>3.276                                                                                                    |      |
| om 55.2<br>om 55.2<br>om 55.2                                                                                                    | m La 8.1<br>m La 8.1<br>m La 8.1                                                                                             |                          | 0                                                                  | Parallel array of v<br>Parallel array of v<br>Parallel array of v                                                                                                    | BA8080-67<br>BA8080-67<br>BA8080-67                                                                                                    | 10K1F9W<br>10K1F9W<br>10K1F9W                                                                                                    | DEVICE_NEAK                                                                      | NEW SOUTH W<br>NEW SOUTH W<br>NEW SOUTH W                                                                                                    |            | 0003164614<br>0003164570<br>0003164572                                                                                                    | 2024-01-05<br>2024-01-05<br>2024-01-05                                                                                                    | 3.276<br>3.276<br>3.276<br>3.276                                                                                   |      |
| om 55.2<br>om 55.2<br>om 55.2<br>om 55.2                                                                                                    | m La 8.3<br>m La 8.3<br>m La 8.3<br>m La 8.3                                                                                 |                          | 0<br>0<br>0<br>0                                                   | Parallel array of v<br>Parallel array of v<br>Parallel array of v<br>Parallel array of v                                                                                                    | BA8080-67<br>BA8080-67<br>BA8080-67<br>BA8080-67<br>BA8080-67                                                                                                    | 10K1F9W           10K1F9W           10K1F9W           10K1F9W           10K1F9W                                                                                                    | DEVICE_NEGI(*)                                                                   | NEW SOUTH W<br>NEW SOUTH W<br>NEW SOUTH W<br>NEW SOUTH W                                                                                                    |            | 0003164614<br>0003164570<br>0003164572<br>0003164568                                                                                                    | 2024-01-05<br>2024-01-05<br>2024-01-05<br>2024-01-05                                                                                                    | 3.276<br>3.276<br>3.276<br>3.276<br>3.276                                                                          |      |
| om 55.2<br>om 55.2<br>om 55.2<br>om 55.2<br>om 55.2<br>om 55.2                                                                                                    | m La 8.2<br>m La 8.2<br>m La 8.2<br>m La 8.2<br>m La 8.2                                                                     |                          | 0<br>0<br>0<br>0<br>0                                              | Parallel array of v<br>Parallel array of v<br>Parallel array of v<br>Parallel array of v<br>Parallel array of v                                                                                                    | BA8080-67<br>BA8080-67<br>BA8080-67<br>BA8080-67<br>BA8080-67<br>BA8080-67                                                                                                    | EMISSION         C           10K1F9W         10K1F9W           10K1F9W         10K1F9W           10K1F9W         10K1F9W                                                                                                    |                                                                                  | NEW SOUTH W<br>NEW SOUTH W<br>NEW SOUTH W<br>NEW SOUTH W<br>NEW SOUTH W                                                                                                    |            | 0003164614<br>0003164570<br>0003164572<br>0003164568<br>0003164566                                                                                                    | 2024-01-05<br>2024-01-05<br>2024-01-05<br>2024-01-05<br>2024-01-05<br>2024-01-05                                                                                        | 3.276<br>3.276<br>3.276<br>3.276<br>3.276<br>3.276<br>3.276                                                        |      |
| • om 55.2<br>om 55.2<br>om 55.2<br>om 55.2<br>om 55.2<br>om 55.2<br>om 55.2                                                                                                    | m La 8.1<br>m La 8.1<br>m La 8.1<br>m La 8.1<br>m La 8.1<br>m La 8.1                                                         |                          | 0<br>0<br>0<br>0<br>0<br>0                                         | Parallel array of v<br>Parallel array of v<br>Parallel array of v<br>Parallel array of v<br>Parallel array of v<br>Parallel array of v                                                                                                    | BA8080-67<br>BA8080-67<br>BA8080-67<br>BA8080-67<br>BA8080-67<br>BA8080-67<br>BA8080-67                                                                                                | EMISSION         C           10K1F9W         10K1F9W           10K1F9W         10K1F9W           10K1F9W         10K1F9W           10K1F9W         10K1F9W                                                                                                    |                                                                                  | NEW SOUTH W<br>NEW SOUTH W<br>NEW SOUTH W<br>NEW SOUTH W<br>NEW SOUTH W<br>NEW SOUTH W                                                                                                    |            | 0003164614<br>0003164570<br>0003164572<br>0003164568<br>0003164566<br>0003164564                                                                                          | 2024-01-05<br>2024-01-05<br>2024-01-05<br>2024-01-05<br>2024-01-05<br>2024-01-05<br>2024-01-05                                                                          | 3.276<br>3.276<br>3.276<br>3.276<br>3.276<br>3.276<br>3.276<br>3.276                                               |      |
| om 55.2<br>om 55.2<br>om 55.2<br>om 55.2<br>om 55.2<br>om 55.2<br>om 55.2                                                                                                    | m La 8.1<br>m La 8.1<br>m La 8.1<br>m La 8.1<br>m La 8.1<br>m La 8.1                                                         |                          | 0<br>0<br>0<br>0<br>0<br>0<br>0<br>0<br>0<br>0                     | Parallel array of v<br>Parallel array of v<br>Parallel array of v<br>Parallel array of v<br>Parallel array of v<br>Parallel array of v<br>Parallel array of v                                                                                   | BA8080-67<br>BA8080-67<br>BA8080-67<br>BA8080-67<br>BA8080-67<br>BA8080-67<br>BA8080-67<br>BA8080-67                                                                                   | 10K1F9W           10K1F9W           10K1F9W           10K1F9W           10K1F9W           10K1F9W           10K1F9W           10K1F9W           10K1F9W                                                                                                    |                                                                                  | NEW SOUTH W<br>NEW SOUTH W<br>NEW SOUTH W<br>NEW SOUTH W<br>NEW SOUTH W<br>NEW SOUTH W<br>NEW SOUTH W                                                                                           |            | 0003164614<br>0003164570<br>0003164572<br>0003164572<br>0003164568<br>0003164566<br>0003164564<br>0003164574                                                              | 2024-01-05<br>2024-01-05<br>2024-01-05<br>2024-01-05<br>2024-01-05<br>2024-01-05<br>2024-01-05                                                                          | 3.276<br>3.276<br>3.276<br>3.276<br>3.276<br>3.276<br>3.276<br>3.276<br>3.276<br>3.276                             |      |
| om 55.2<br>om 55.2<br>om 55.2<br>om 55.2<br>om 55.2<br>om 55.2<br>om 55.2<br>om 55.2<br>om 55.2                                                                                                    | m La 8.2<br>m La 8.2<br>m La 8.2<br>m La 8.2<br>m La 8.2<br>m La 8.2<br>Nam 11                                               | 2                        | 0<br>0<br>0<br>0<br>0<br>0<br>0<br>0<br>0<br>0<br>0                | Parallel array of v<br>Parallel array of v<br>Parallel array of v<br>Parallel array of v<br>Parallel array of v<br>Parallel array of v<br>Parallel array of v<br>Yagi (Horizontal                                                               | BA8080-67<br>BA8080-67<br>BA8080-67<br>BA8080-67<br>BA8080-67<br>BA8080-67<br>BA8080-67<br>BA8080-67<br>BA8080-67<br>325                                                               | 10K1F9W           10K1F9W           10K1F9W           10K1F9W           10K1F9W           10K1F9W           10K1F9W           10K1F9W           10K1F9W           10K1F9W           10K1F9W           10K1F9W           10K1F9W           10K1F9W           10K1F9W           10K1F9W                                                                                                              |                                                                                  | NEW SOUTH W<br>NEW SOUTH W<br>NEW SOUTH W<br>NEW SOUTH W<br>NEW SOUTH W<br>NEW SOUTH W<br>NEW SOUTH W<br>NEW SOUTH W                                                                            |            | 0003164614<br>0003164570<br>0003164570<br>0003164572<br>0003164568<br>0003164566<br>0003164564<br>0003164574<br>0000726939                                                | 2024-01-05<br>2024-01-05<br>2024-01-05<br>2024-01-05<br>2024-01-05<br>2024-01-05<br>2024-01-05<br>2024-01-05<br>2024-01-05                                              | 3.276<br>3.276<br>3.276<br>3.276<br>3.276<br>3.276<br>3.276<br>3.276<br>3.276<br>9.146                             |      |
| om 55.2<br>om 55.2<br>om 55.2<br>om 55.2<br>om 55.2<br>om 55.2<br>om 55.2<br>om 55.2<br>Control 1<br>site NA                                                                                                    | m La 8.1<br>m La 8.1<br>m La 8.1<br>m La 8.1<br>m La 8.1<br>m La 8.1<br>m La 8.1<br>Nam 11<br>NA 0                           | 2                        | 0<br>0<br>0<br>0<br>0<br>0<br>0<br>0<br>0                          | Parallel array of v<br>Parallel array of v<br>Parallel array of v<br>Parallel array of v<br>Parallel array of v<br>Parallel array of v<br>Parallel array of v<br>Yagi (Horizontal<br>Unknown anten                                              | BA8080-67<br>BA8080-67<br>BA8080-67<br>BA8080-67<br>BA8080-67<br>BA8080-67<br>BA8080-67<br>BA8080-67<br>325<br>size or specificati.                                                    | 10K1F9W           10K1F9W                                                                                                    |                                                                                  | NEW SOUTH W<br>NEW SOUTH W<br>NEW SOUTH W<br>NEW SOUTH W<br>NEW SOUTH W<br>NEW SOUTH W<br>NEW SOUTH W<br>NSW Rural Fire<br>State Emergency                                                      |            | 2003164614<br>0003164570<br>0003164570<br>0003164572<br>0003164568<br>0003164566<br>0003164564<br>0003164574<br>0000726939<br>00000679525                                 | 2024-01-05<br>2024-01-05<br>2024-01-05<br>2024-01-05<br>2024-01-05<br>2024-01-05<br>2024-01-05<br>2024-01-05<br>2024-01-05<br>2024-06-29<br>2024-04-20                  | 3.276<br>3.276<br>3.276<br>3.276<br>3.276<br>3.276<br>3.276<br>3.276<br>3.276<br>3.276<br>9.146<br>10.599          |      |
| om 55.2<br>om 55.2<br>om 55.2<br>om 55.2<br>om 55.2<br>om 55.2<br>om 55.2<br>om 55.2<br>Control I<br>site NA<br>2 River                                                                                                    | m La 8.2<br>m La 8.2<br>m La 8.2<br>m La 8.2<br>m La 8.2<br>m La 8.7<br>m La 8.7<br>Nam 11<br>NA 0<br>Stree 2.7              | 2                        | 0<br>0<br>0<br>0<br>0<br>0<br>0<br>0<br>0<br>0<br>0<br>0<br>0<br>0 | Parallel array of v<br>Parallel array of v<br>Parallel array of v<br>Parallel array of v<br>Parallel array of v<br>Parallel array of v<br>Parallel array of v<br>Yagi (Horizontal<br>Unknown anten<br>Dipole-D                                  | Annehronging<br>BA8080-67<br>BA8080-67<br>BA8080-67<br>BA8080-67<br>BA8080-67<br>BA8080-67<br>BA8080-67<br>BA8080-67<br>Size or specificati<br>SMD4                                    | 10K1F9W           10K1F9W           10K1F9W           10K1F9W           10K1F9W           10K1F9W           10K1F9W           10K1F9W           10K1F9W           10K1F9W           10K1F9W           10K1F9W           10K1F9W           10K1F9W           10K1F3E           10K1F3E                                                                                                    |                                                                                  | NEW SOUTH W<br>NEW SOUTH W<br>NEW SOUTH W<br>NEW SOUTH W<br>NEW SOUTH W<br>NEW SOUTH W<br>NEW SOUTH W<br>NEW SOUTH W<br>State Emergency<br>State Emergency                                      |            | PPC_PRC3_DV2<br>0003164614<br>0003164570<br>0003164572<br>0003164568<br>0003164566<br>0003164564<br>00003164574<br>00003164374<br>00000726339<br>0000679525<br>0000891456 | 202401-05<br>202401-05<br>202401-05<br>202401-05<br>202401-05<br>202401-05<br>202401-05<br>202401-05<br>202401-05<br>202401-05<br>202404-20<br>2024-04-20               | 3.276<br>3.276<br>3.276<br>3.276<br>3.276<br>3.276<br>3.276<br>3.276<br>3.276<br>3.276<br>9.146<br>10.599<br>8.811 |      |
| m 55.2<br>m 55.2<br>m | m La 8.7<br>m La 8.7<br>m La 8.7<br>m La 8.7<br>m La 8.7<br>m La 8.7<br>m La 8.7<br>Nam 11<br>NA 0<br>Stree 2.7              | 2                        | 0<br>0<br>0<br>0<br>0<br>0<br>0<br>0<br>0<br>0<br>0<br>0<br>0<br>0 | Parallel array of v<br>Parallel array of v<br>Parallel array of v<br>Parallel array of v<br>Parallel array of v<br>Parallel array of v<br>Parallel array of v<br>Parallel array of v<br>Unknown anten<br>Dipole-D<br>Dipole-D                   | AMDEMOCINE<br>BA8080-67<br>BA8080-67<br>BA8080-67<br>BA8080-67<br>BA8080-67<br>BA8080-67<br>BA8080-67<br>BA8080-67<br>325<br>size or specificati<br>SMD4<br>SMD4                       | 2 Emission // 2015<br>10K1F9W // 2015<br>10K1F9W // 2015<br>10K1F9W // 2015<br>10K1F9W // 2015<br>10K1F9W // 2015<br>10K1F3E // 2015<br>10K1F3E // 2015<br>10K1F3E // 2015<br>2015                                                                                                    |                                                                                  | NEW SOUTH W<br>NEW SOUTH W<br>NEW SOUTH W<br>NEW SOUTH W<br>NEW SOUTH W<br>NEW SOUTH W<br>NEW SOUTH W<br>NEW SOUTH W<br>NSW Rural Fire<br>State Emergency<br>State Emergency<br>State Emergency |            | PPL_PRC3_DV2                                                                                                    | 202401-05<br>202401-05<br>202401-05<br>202401-05<br>202401-05<br>202401-05<br>202401-05<br>202401-05<br>20240-05<br>20240-02<br>202404-20<br>2024-04-20<br>2024-04-20   | 3.276<br>3.276<br>3.276<br>3.276<br>3.276<br>3.276<br>3.276<br>3.276<br>9.146<br>10.599<br>8.811<br>8.811          |      |
| m 55.2<br>m 55.2<br>m 55.2<br>m 55.2<br>m 55.2<br>m 55.2<br>m 55.2<br>m 55.2<br>m 55.2<br>Control I<br>site NA<br>2 River<br>2 River<br>2 River                                                                                                    | m La 8.7<br>m La 8.7<br>m La 8.7<br>m La 8.7<br>m La 8.7<br>m La 8.7<br>m La 8.7<br>Nam 11<br>NA 0<br>Stree 2.7<br>Stree 2.7 | 2                        | 0<br>0<br>0<br>0<br>0<br>0<br>0<br>0<br>0<br>0<br>0<br>0<br>0<br>0 | Parallel array of v<br>Parallel array of v<br>Parallel array of v<br>Parallel array of v<br>Parallel array of v<br>Parallel array of v<br>Parallel array of v<br>Parallel array of v<br>Parallel array of v<br>Dipole-D<br>Dipole-D<br>Dipole-D | Amentonical<br>BA8080-67<br>BA8080-67<br>BA8080-67<br>BA8080-67<br>BA8080-67<br>BA8080-67<br>BA8080-67<br>BA8080-67<br>BA8080-67<br>325<br>size or specificati<br>SMD4<br>SMD4<br>SMD4 | 2 Emission // 2015<br>10K1F9W // 10K1F9W // 10K1F9W // 10K1F9W // 10K1F9W // 10K1F9W // 10K1F9W // 10K1F9W // 10K1F3E // 10K1F3E // 10K1F2 // 10K1F3E // 10K1F2 // 10K1F3E // 10K1F3E // 10K1F3E // 10K1F3E // 10K1F3E // 10K1F3E // 10K1F3E // 10K1F3E // 10K1F3E // 10K1F2 // 10K1F2 // 10K1F2 // 10K1F2 // 10K1F2 // 10K1F2 // 10K1F2 // 10K1F2 // 10K1F2 // 10K1F2 // 10K1F2 // 10K1F2 // 10K1F |                                                                                  | NEW SOUTH W<br>NEW SOUTH W<br>NEW SOUTH W<br>NEW SOUTH W<br>NEW SOUTH W<br>NEW SOUTH W<br>NEW SOUTH W<br>State Emergency<br>State Emergency<br>State Emergency<br>State Emergency               |            | PT_FRG_002<br>000316414<br>0003164570<br>0003164572<br>0003164568<br>0003164566<br>0003164564<br>0003164574<br>0000726339<br>0000579525<br>0000891456<br>0000891451       | 202401-05<br>202401-05<br>202401-05<br>202401-05<br>202401-05<br>202401-05<br>202401-05<br>202401-05<br>20240-02<br>202404-20<br>2024-04-20<br>2024-04-20<br>2024-04-20 | 3.276<br>3.276<br>3.276<br>3.276<br>3.276<br>3.276<br>3.276<br>9.146<br>10.599<br>8.811<br>8.811<br>8.811          |      |

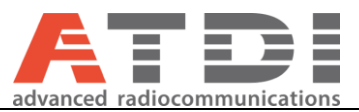

# 14. Map controls

1: Remove and reset all vector and network objects on the map. Also reset the vector list.

2: Add the latest Network query (P2P or Mobile) to map. This will also add a new layer in the vector list.

3: Download vector layers from ATDI's hosted GIS layers.

4: Export all check GIS layers from the vector List to ATDI

.VEC file format. This file can be manually loaded from HTZ. 5: Re-centre the map to accommodate all vector layers currently activated

6: Hide/Display top Info-box

7: Hide/Display bottom vector List

8: If enabled the tool will display all vector attributes when clicking a vector object on the map

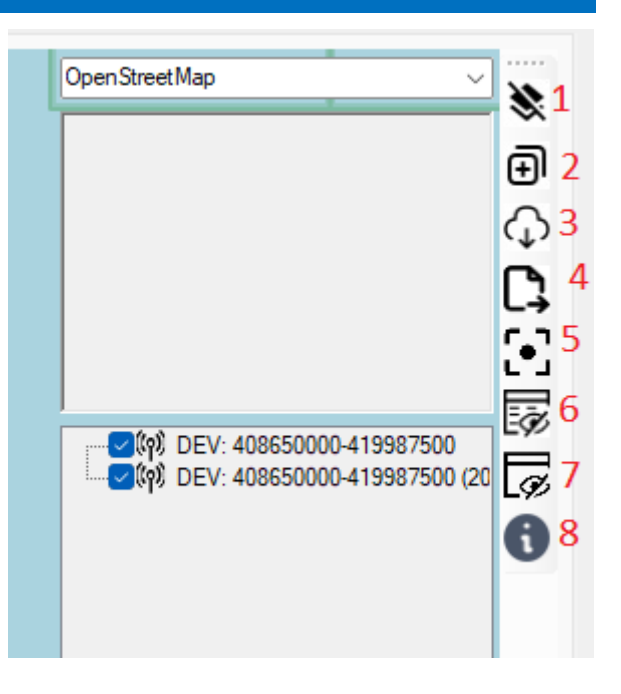

| Spatial layer selection                                                                                                    | Filtered features                                                                                                    |                                                                                                    |
|----------------------------------------------------------------------------------------------------|----------------------------------------------------------------------------------------------------|----------------------------------------------------------------------------------------------------|
| ASMG_2012_GDA94_L1<br>ASMG_2012_GDA94_L2<br>ASMG_2012_GDA94_L3<br>ASMG_2012_GDA94_L4<br>ASMG_2012_GDA94_OL<br>AUS ADMIN BOUNDARIES<br>Australia_buildings_2020<br>ExtASMG_2012_GDA94_L00_E<br>GCCSA_2016_AUST<br>SA1_2016_NSW<br>SA1_2021_AUST_GDA94_G03_2021Census<br>broadcasting_lic_areas_dec_2021<br>centroids<br>embargo_areas_sep2021<br>geography_columns<br>geometry_columns<br>gis_osm_landuse<br>gis_osm_raiways<br>gis_osm_raiways<br>Double click<br>singaporeSample 3D<br>spatial_ref_sys | Bellingen<br>Bellingen<br>Bellingen<br>Bellingen<br>Bellingen<br>Bellingen<br>Bellingen<br>Bellingen<br>Bellingen<br>Bellingen<br>Bellingen<br>Bellingen<br>Dorrigo<br>Bellingen<br>Urunga<br>Bellingen<br>Urunga<br>Urunga<br>Urunga<br>Urunga<br>Urunga<br>Urunga<br>Urunga<br>Urunga<br>Savtell - Boambee<br>Savtell - Boambee<br>Urunga<br>Urunga | Urunga<br>Urunga<br>Urunga<br>Urunga<br>Kempsey Surround<br>Urunga<br>Kempsey Surround<br>Macksville - Scotts<br>Nambucca Heads<br>Macksville - Scotts<br>Macksville - Scotts<br>Macksville - Scotts<br>Macksville - Scotts<br>Macksville - Scotts<br>Macksville - Scotts<br>Macksville - Scotts<br>Macksville - Scotts<br>Macksville - Scotts<br>Macksville - Scotts<br>Macksville - Scotts<br>Macksville - Scotts<br>Nambucca Heads<br>Nambucca Heads<br>Nambucca Heads<br>Nambucca Heads<br>Nambucca Heads<br>Nambucca Heads<br>Nambucca Heads |
| Note: The listed features are limited to the geod                                                                                                    | raphical filter selected.                                                                                                    | Step 3: ad                                                                                                    |
|                                                                                                    |                                                                                                    |                                                                                                    |

### 3: Download vector layers from cloud

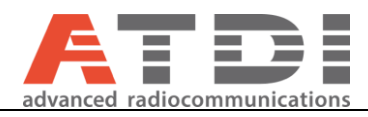

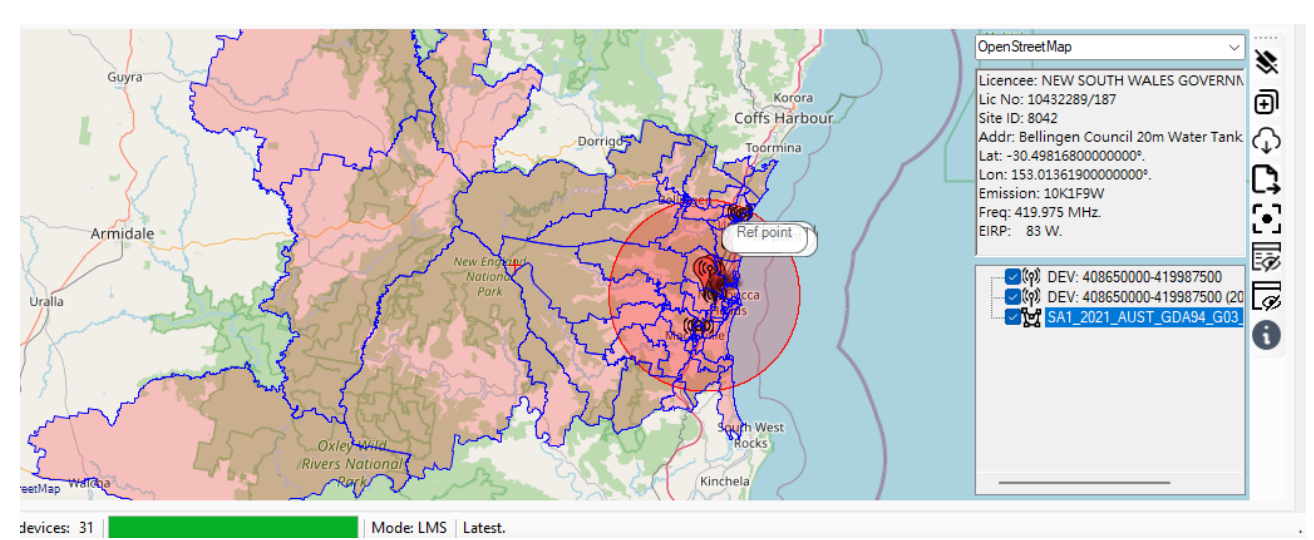

Layer download is limited to the geographical filter selected by the user. In the example above an "Extent" was used. The tool also adds the vector layer to Vector List.

User can Check/Un-check vector layer from the "vector List". Can also delete the corresponding layer or export to ATDI vector file format (.VEC).

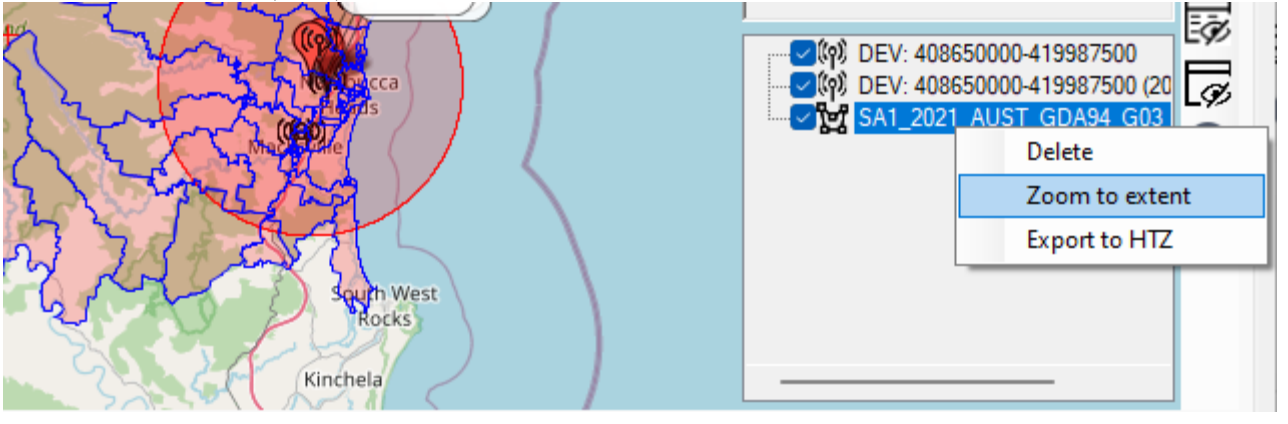

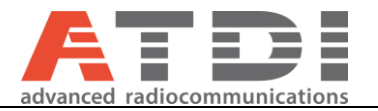

# 15. Updating RRL plugin

New updates for RRL plugin can be checked from *Help-> Check for updates*. You can follow the instruction to update the plugin to the latest one whenever it is outdated.

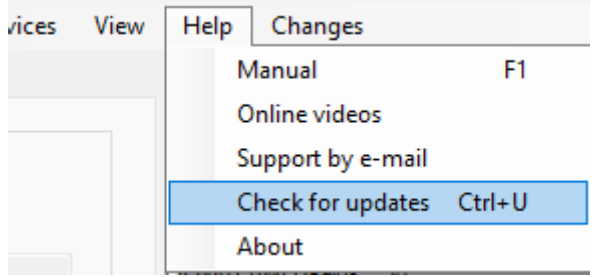

Figure 44 Checking RRL updates

User login required.

The plugin will automatically compare the current version with latest one available online. The plugin will verify both database version and plugin executable version.

If plugin or database version is not matching – the tool will automatically download latest executables, shutdown the application and proceed with the installation.

• New update detected; press ok to download

| Update                                                                              | × |
|-------------------------------------------------------------------------------------|---|
| A new release will be downloaded and installed now. Latest release available is 1.7 |   |
| ОК                                                                                  | ] |

Figure 45: A new release has been detected

• Download completed; press ok to start installation

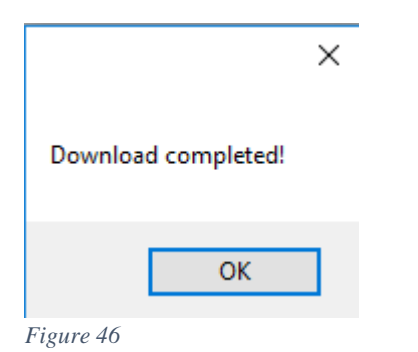

Kindly refer to the installation section for further instructions on installation.

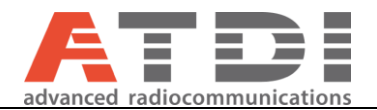

# 16. Methodology for updating coordinates using coordination distance

This section details the calculations approach for the boundary box using in geographical queries. Below is an example of calculations from version 1.7 together with the visual representation in GE for verification purposes.

The tool queries the RRL database following a rectangle filtering for speed and efficiency; never the less, the user may still be able to apply circular filtering after the first query is issued. The engine assumes Earth ellipsoid model following WGS-84 and not a sphere.

| 📉 Update ULC and LRC using coordination distance       | - 🗆 X                                        |
|--------------------------------------------------------|----------------------------------------------|
| Insert reference coordinates and coordination distance | Calculated boundary                          |
| Latitude: (Decimal degrees): -27.3419760000000         | ULCX 152.969699261904 ULCY -27.2520813093248 |
| Longitude (Decimal degrees): 153.070900000000          | LRCX 153.172100738096 LRCY -27.4318706906752 |
| Site ID 141997                                         |                                              |
| Range (KM): 10                                         |                                              |
| Calculate >                                            | Cancel Apply                                 |

Figure 47: Sample location and boundary box calculations

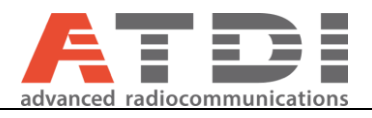

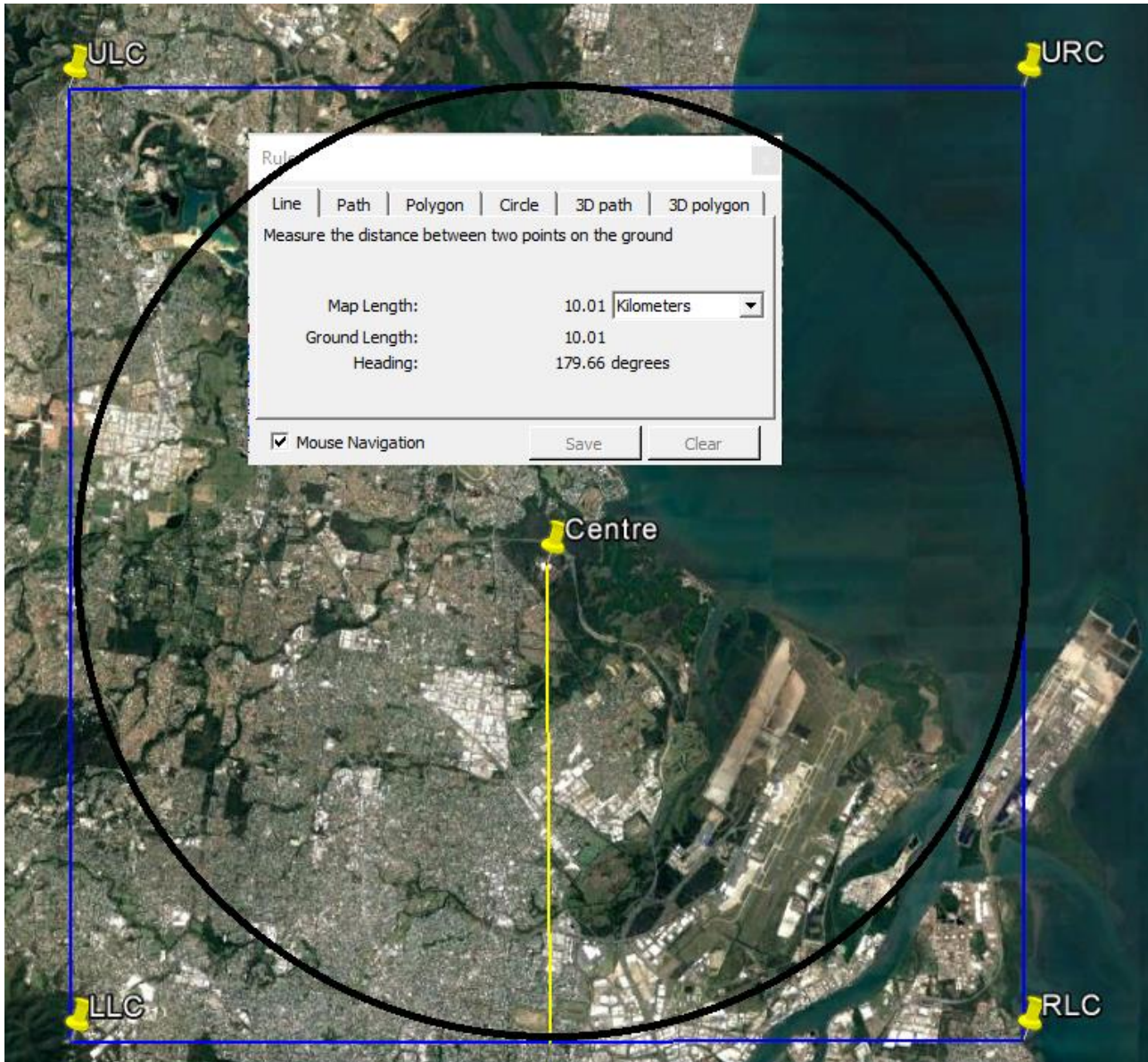

Figure 48: Visualization of the boundary box calculations

#### Where:

- Centre: The input Long/Lat as per Figure 47
- ULC, URC, LLC and LRC are the calculated boundary as per Figure 47

### Code:

```
public class MapPoint
```

```
public double Longitude { get; set; } // In Degrees
public double Latitude { get; set; } // In Degrees
}
```

public class BoundingBox

```
public MapPoint MinPoint { get; set; }
public MapPoint MaxPoint { get; set; }
}
```

// Semi-axes of WGS-84 geoidal reference

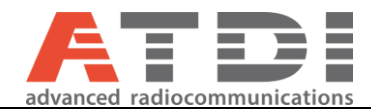

```
private const double WGS84_a = 6378137.0; // Major semiaxis [m]
private const double WGS84_b = 6356752.3; // Minor semiaxis [m]
// 'halfSideInKm' is the half length of the bounding box you want in kilometers.
public static BoundingBox GetBoundingBox(MapPoint point, double halfSideInKm)
  var lat = Deg2rad(point.Latitude);
  var lon = Deg2rad(point.Longitude);
  var halfSide = 1000 * halfSideInKm;
  // Radius of Earth at given latitude
  var radius = WGS84EarthRadius(lat);
  // Radius of the parallel at given latitude
  var pradius = radius * Math.Cos(lat);
  var latMin = lat - halfSide / radius;
  var latMax = lat + halfSide / radius;
  var lonMin = lon - halfSide / pradius;
  var lonMax = lon + halfSide / pradius;
  return new BoundingBox {
    MinPoint = new MapPoint { Latitude = Rad2deg(latMin), Longitude = Rad2deg(lonMin) },
    MaxPoint = new MapPoint { Latitude = Rad2deg(latMax), Longitude = Rad2deg(lonMax) }
 };
}
// degrees to radians
private static double Deg2rad(double degrees)
{
  return Math.PI * degrees / 180.0;
}
// radians to degrees
private static double Rad2deg(double radians)
  return 180.0 * radians / Math.PI;
}
// Earth radius at a given latitude, according to the WGS-84 ellipsoid [m]
private static double WGS84EarthRadius(double lat)
  // http://en.wikipedia.org/wiki/Earth_radius
  var An = WGS84_a * WGS84_a * Math.Cos(lat);
  var Bn = WGS84_b * WGS84_b * Math.Sin(lat);
  var Ad = WGS84_a * Math.Cos(lat);
  var Bd = WGS84_b * Math.Sin(lat);
  return Math.Sqrt((An*An + Bn*Bn) / (Ad*Ad + Bd*Bd));
}
```

Outcome:

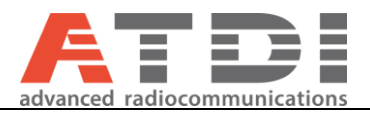

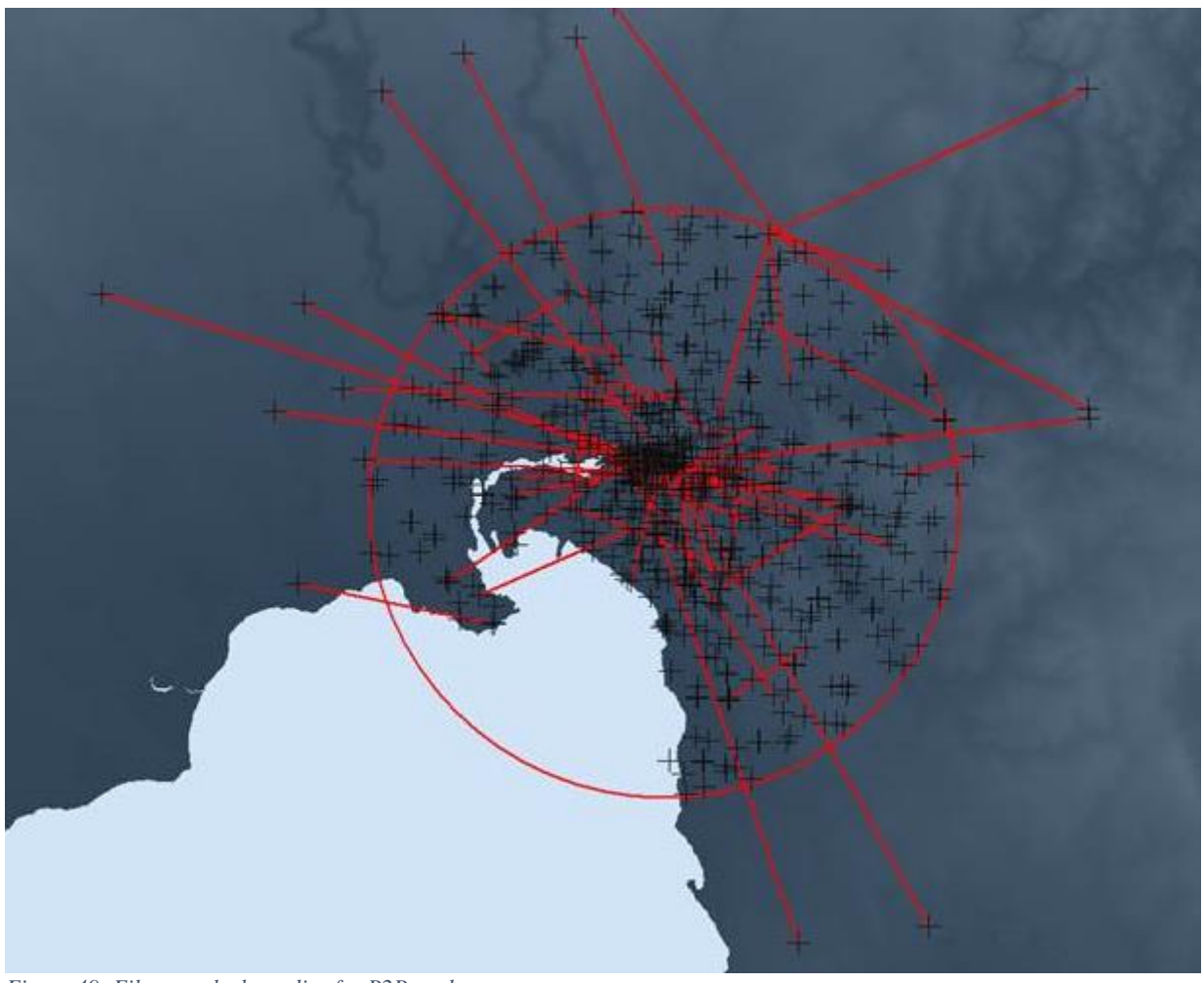

Figure 49: Filter results by radius for P2P mode

For P2P, if any of the terminals is inside the circle the link will be included for coordination.

# 17. Tools>>Ellipsoidal distance calculator

This is an advanced distance calculator for two points. The calculations are based on Inverse Vincenty method.

| 💦 ICS RRL Plugin V2.6, Status: online, Server: https://atdiptyserver.com.au/, User: yahya |           |                                                |        |  |  |
|-------------------------------------------------------------------------------------------|-----------|------------------------------------------------|--------|--|--|
| File Login Mode                                                                           | Settings  | Tools Filter View Help About                   |        |  |  |
| -RRL database search criteria                                                             |           | Update coordinates using coordination distance | Ctrl+R |  |  |
| Band selection:                                                                           | FX 18 GHz | RRL database maintenance                       | Ctrl+M |  |  |
|                                                                                           |           | Microwave link calculator                      |        |  |  |
| Lower frequency (Hz):                                                                     | 18305000  | Land Mobile Radio Coordination                 |        |  |  |
| Upper frequency (Hz):                                                                     | 196950000 | Ellipsoidal distance calculator                | -      |  |  |
| opper nequency (nz).                                                                      | 10000000  |                                                |        |  |  |

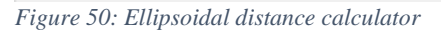

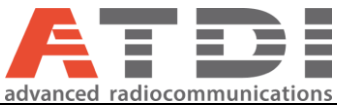

| Vincenty Calculation Method (Inverse) |              |                       | _ □               | ×     |
|---------------------------------------|--------------|-----------------------|-------------------|-------|
| Settings                              | Location (De | ecimal degrees)       |                   |       |
| Method 💿 2D                           |              | From                  | То                |       |
| ○ 3D                                  | Site ID      | 1001                  | 2000              | Find  |
| Ellipsoid WGS84 ~                     | Lat          | -12.4716890000000     | -16.9586890000000 |       |
|                                       | Lon          | 130.845816000000      | 129.084821000000  |       |
|                                       | Height       | 0                     | 0                 |       |
|                                       | Di           | stance (m)            | 531437.43         |       |
|                                       | Az           | zimuth (North)        | 200.69            |       |
|                                       | Re           | verse azimuth (North) | 21.14             |       |
|                                       |              |                       |                   |       |
|                                       |              | Fro                   | m clipboard       | Close |

Figure 51: Ellipsoidal distance calculator configuration

- 2D: Only Lat/Long knowledge required. It assumes both locations are at the average sea level (0 meter)
- 3D: Just like 2D but requires elevation information. It calculates the 3D distance between two points
- Ellipsoid: Specifies the geodetic reference model of the planet. Use WGS-84 for compliance with GDA94
- Lat/Long must all be in decimal degrees. Can be updated from clipboard or from site IDs by pressing the "Find" button
- Azimuth: Orientation of the first point to the second point. From true North
- Reverse azimuth: Orientation of the second point to the first point. From true North
- Distance is calculated if all inputs are correct

This function has no impact on how the current or future queries you run in the plugin. Its independent of other forms.

See drawing below for further illustration for distance calculation method:

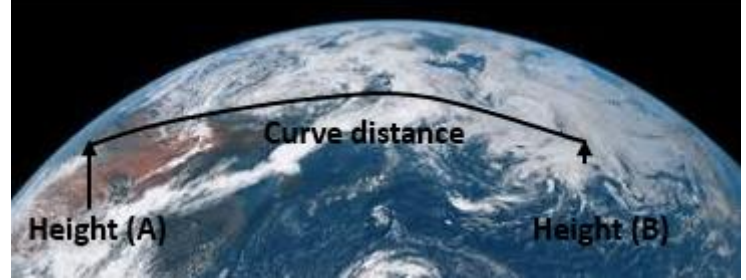

Figure 52: Illustration for ellipsoidal distance

Note: you can copy 4 coordinates to clip-board and automatically set the "From" "To" fields by clicking the button "From clipboard". Example of accepted format below:

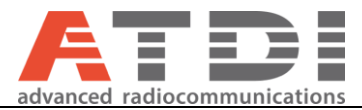

| dfd                                              |                        |  |
|--------------------------------------------------|------------------------|--|
| 144.927496529d                                   |                        |  |
| -37.802094913d                                   |                        |  |
| sd                                               |                        |  |
| d                                                |                        |  |
| 145.151333688 -37.779262455                      |                        |  |
|                                                  | Cut                    |  |
|                                                  | Сору                   |  |
|                                                  | Darte                  |  |
|                                                  |                        |  |
| 18. Settings>>Advanced query settings            |                        |  |
|                                                  |                        |  |
| 📉 ICS RRL Plugin V1.9, Status: online, Server: h | ttps://atdiptyserver.c |  |
| <u>File</u> Login Mode <u>Settings</u> Tools     | View Help Abo          |  |

| <u>.</u> | Login      | mour          | 2 coungs | 10013     |            | - neip |   |
|----------|------------|---------------|----------|-----------|------------|--------|---|
| - RRL da | atabase se | arch criteria | Adva     | anced que | ery settir | igs    | A |
| Dee      |            |               |          |           |            |        |   |
| Figure 5 | 3: Advance | ed query se   | ettings  |           |            |        |   |

This function applies to future queries you run and not to currently executed queries. User selection in this form is maintained while the plugin is open. The Device type will always restore to TX only every time the user run the plugin.

| 🗙 Advanced query settings                                                                                             |                                      | ×                                                 |
|----------------------------------------------------------------------------------------------------|--------------------------------------|---------------------------------------------------|
| Query device type (LMS mode)                                                                                          | Group TX/RX (EWX) by —<br>EFL_SYSTEM | Overrides<br>If device height = 0 m, change to 30 |
| <ol> <li>(1) This option must be used for ICS Telecom</li> <li>(2) Not recommended when used with ICS Tele</li> </ol> | ecom                                 | Default Cancel Apply                              |

Figure 54: Advanced query settings form

By default, the RRL plugin only returns equipment of the type "T" for LMS queries. P2P mode such as microwave is always T->R so this form doesn't apply to P2P mode.

- TX: Applies to future queries; only equipment of type "T" are returned by the API
- TX/RX: Applies to future queries until the plugin is restarted. Both "T" and "R" type equipment are returned. Especially useful if user wishes to extract the data into a CSV. Don't use this option when modelling the network for ICS Telecom EV importation.
- Overrides: Check if condition is valid and change to user-defined value when exporting to ATDI compatible format only